INTELEK.CZ s.r.o.

# Uživatelská příručka pro mobilní telefony

Verze ANDROID 11.0

Czech 02/2022 - Revize 0.9b

## Obsah

| Předmluva4                                         |
|----------------------------------------------------|
| První zapnutí zařízení                             |
| Před zapnutím5                                     |
| Instalace SIM karty a paměťové karty5              |
| Zapnutí telefonu                                   |
| Funkce plochy 11                                   |
| Hlavní obrazovka (úvodní plocha)11                 |
| Základní ovládací tlačítka11                       |
| Změna tapety plochy12                              |
| Rolovací menu                                      |
| Seskupení aplikací do složky13                     |
| Widgety                                            |
| Základní práce s widgety14                         |
| Obchod Play17                                      |
| Funkce SMS/MMS a volání                            |
| Zprávy SMS a MMS                                   |
| Přidání multimediálního obsahu do MMS zprávy18     |
| Přidání příjemce do SMS nebo MMS19                 |
| Psaní a odeslání SMS/MMS zprávy20                  |
| Seznam odeslaných a přijatých SMS nebo MMS zpráv20 |
| Další možnosti úprav zpráv                         |
| Změna ohlašovacího tónu SMS21                      |
| Aplikace Kontakty                                  |
| Přidání kontaktu                                   |
| Oblíbené kontakty                                  |
| Vyhledávání kontaktu                               |
| Úpravy a jiné funkce                               |
| Funkce volání                                      |
| Historie a mazání/ukládání kontaktů25              |
| Zobrazení upozornění Androidu26                    |
| Rychlá volba nastavení                             |
| Rozpoznání nastavení 28                            |
| Funkce E-mailu                                     |

| Konfigurace e-mailového účtu | 29 |
|------------------------------|----|
| (                            | 29 |
| Přidání více emailových účtů | 30 |
| Smazání e-mailového účtu     | 30 |
| Nastavení telefonu           | 31 |
| Síť a internet               | 31 |
| Wi-Fi                        | 31 |
| Mobilní síť (SIM karty)      | 33 |

## Předmluva

Vážený uživateli,

jsme rádi, že jste si zvolil mobilní telefon s operačním systémem Android 11. Pro usnadnění vstupu do světa Android 11, jsme pro Vás připravili přehled nejpoužívanějších funkcí a nastavení.

Vzhledem k obsáhlosti operačního systému a drobným odlišnostem jednotlivých typů mobilních zařízení není možné garantovat přesný či úplný popis všech dostupných možností. Nicméně věříme, že vám tato uživatelská příručka bude užitečným průvodcem. Pokud budete mít dotazy k další funkcionalitám, neváhejte nás kontaktovat prostřednictvím naší technické podpory dostupné na stránkách <u>https://helpdesk.intelek.cz</u>. Další užitečné informace naleznete také na stránkách <u>www.iget.eu</u> či <u>www.oukitel.eu</u> u jednotlivých produktů nebo v sekci Podpora, kde se nachází spoustu rad a typů.

## První zapnutí zařízení

#### Před zapnutím

Před prvním použitím se ujistěte, že je zařízení nabito. Doporučujeme nabít telefon na 100%. Indikace nabíjení po připojení na nabíječku může trvat i několik desítek minut, pokud je zařízení podvybité.

Doba nabíjení závisí od kapacity baterie. Nedoporučujeme nechat klesnout aktuální stav baterie pod 15%. Nabíječka je složená ze dvou částí, napájecí adaptér a USB kabel (USB-C nebo micro USB). Zapojte USB konektor kabelu do napájecího adaptéru a druhý konec kabelu s koncovkou (USB-C nebo micro USB) do telefonu a poté zapojte nabíječku do elektrické zásuvky. Při připojování konektoru nepoužívejte násilí. Jakmile je baterie plně nabitá, odpojte zařízení od nabíječky.

#### Instalace SIM karty a paměťové karty

Při vkládání a vytahování karet mějte telefon vypnutý. Postup instalace je uveden v návodu, který je součástí balení, postupujte dle něho.

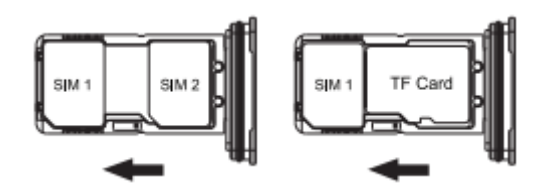

#### Zapnutí telefonu

1. Podržte po dobu několika sekund tlačítko napájení resp. **Zapnutí/Vypnutí**, dokud se neobjeví základní obrazovka.

(Objeví se logo značky + android →). Poté se zobrazí úvodní základní obrazovka (Pokud máte vloženou SIM kartu, zařízení Vás vyzve zadat PIN)

2. Poté vyberete z nabídky jazyků variantu "Čeština" a potvrdíte. Zmáčknete tlačítko **"SPUSTIT"** a

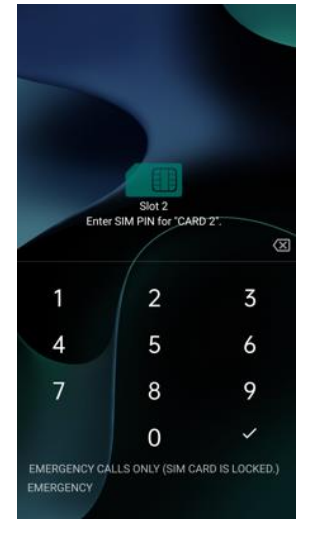

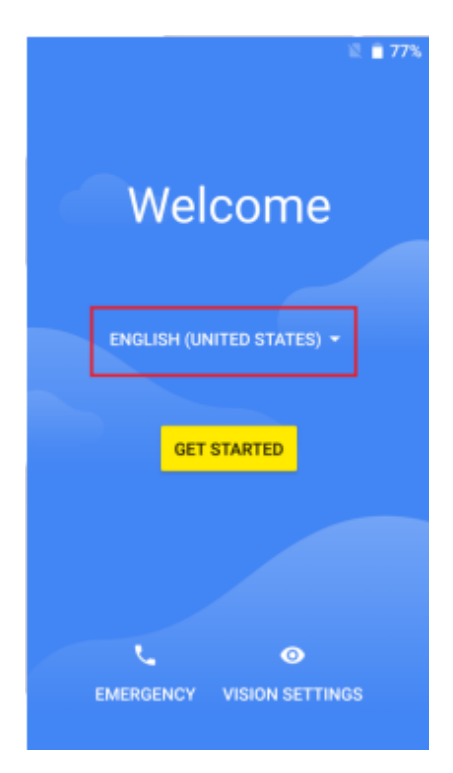

Stránka | 5

dostanete se do obrazovky s volbou SIM karet. (Pokud nemáte vloženou SIM, doporučujeme dát "přeskočit" a vložit SIM kartu až ve vypnutém stavu)

| Vyberte jazyk            | *                 | äl 🗩 |
|--------------------------|-------------------|------|
| Navrhované               |                   |      |
| English (United States)  |                   |      |
| Español (Estados Unidos) | Dobrý den         |      |
| Všechny jazyky           |                   |      |
| Català                   |                   |      |
| Čeština                  | ČEŠTINA (ČESKO) 👻 |      |
| Dansk                    |                   |      |
| Deutsch                  | SPUSTIT           |      |
| Eesti                    |                   |      |
| English                  |                   |      |
| ZRUŠIT                   |                   |      |

3. Následně se zobrazí menu Připojení k Wi-Fi. Na obrazovce volby WI-FI sítě máte více variant. Můžete buď počkat než se vám síť sama načte nebo můžete zvolit "Zobrazit všechny sítě WI-FI".

U obou voleb si vyberete správnou síť a zadáte heslo.

| × | 3                                     | "<br> | ] |  | *   |                      |                         |        |       |      |    | <b>4</b> G | äl 🗩     |
|---|---------------------------------------|-------|---|--|-----|----------------------|-------------------------|--------|-------|------|----|------------|----------|
|   | Připojení k Wi-Fi         Vyberte síť |       |   |  | ľ   | Ten<br>Zabe:<br>WPA/ | da_S<br>zpečen<br>WPA2· | E_5    | G     |      |    |            |          |
|   |                                       |       |   |  |     | •••                  | •••                     | • e    |       |      |    |            |          |
|   |                                       |       |   |  |     | Zo                   | obrazo                  | ovat h | ieslo |      |    |            |          |
|   | INTELEK_TEL                           |       |   |  |     | Rozši                | řené m                  | iožnos | sti   |      |    |            | ~        |
|   | Tenda_SE                              |       |   |  |     |                      |                         |        |       | Zruš | it | Připoj     | it       |
|   | Tenda_SE_5G                           |       |   |  |     | Т                    | enda_                   | SE_5   | G     |      |    |            |          |
|   | + Zobrazit všechny sítě Wi-Fi         |       |   |  | 1   | 2                    | 3 4                     | 4 !    | 56    | 57   | 7  | 8 9        | 9 0      |
|   | Použít k nastavení mobilní síť        |       |   |  | q   | w                    | e                       | r [·   | tz    | z l  | L  | i          | p p      |
|   |                                       |       |   |  | ć   | as                   | d                       | f      | g     | h    | j  | k          |          |
|   |                                       |       |   |  | Û   | y                    | X                       | С      | V     | b    | n  | m          | $\times$ |
|   | Nastavit offline                      |       |   |  | ?12 | 3,                   |                         |        | Češ   | tina |    | ·          | ~        |
|   | (                                     |       |   |  | ~   |                      |                         |        |       |      |    |            |          |

Stránka | 6

(Pokud byste použili k nastavení variantu "Použít k nastavení mobilní sít", **mohou být účtovány poplatky za mobilní data**. Proto doporučujeme zvolit Wi-Fi nebo volbu "Nastavit offline")

Pokud tedy nejste v dosahu Wi-Fi, vyberte Nastavit offline.

4. Poté se Vás zařízení zeptá, zda-li chcete provést kopírování aplikací a dat. V tomto režimu můžete obnovit zálohu nebo kopii z jiného zařízení. Podmínkou pro realizaci obnovy zálohy je připojení k internetu. Pro obnovu dat je potřebné mít u sebe druhé zařízení, ze kterého chcete data zálohovat nebo provést obnovu přes Google účet, kde potřebujete vědět přihlašovací údaje (email a heslo). Pro obnovu dat postupujte na základě pokynu na obrazovce zařízení.

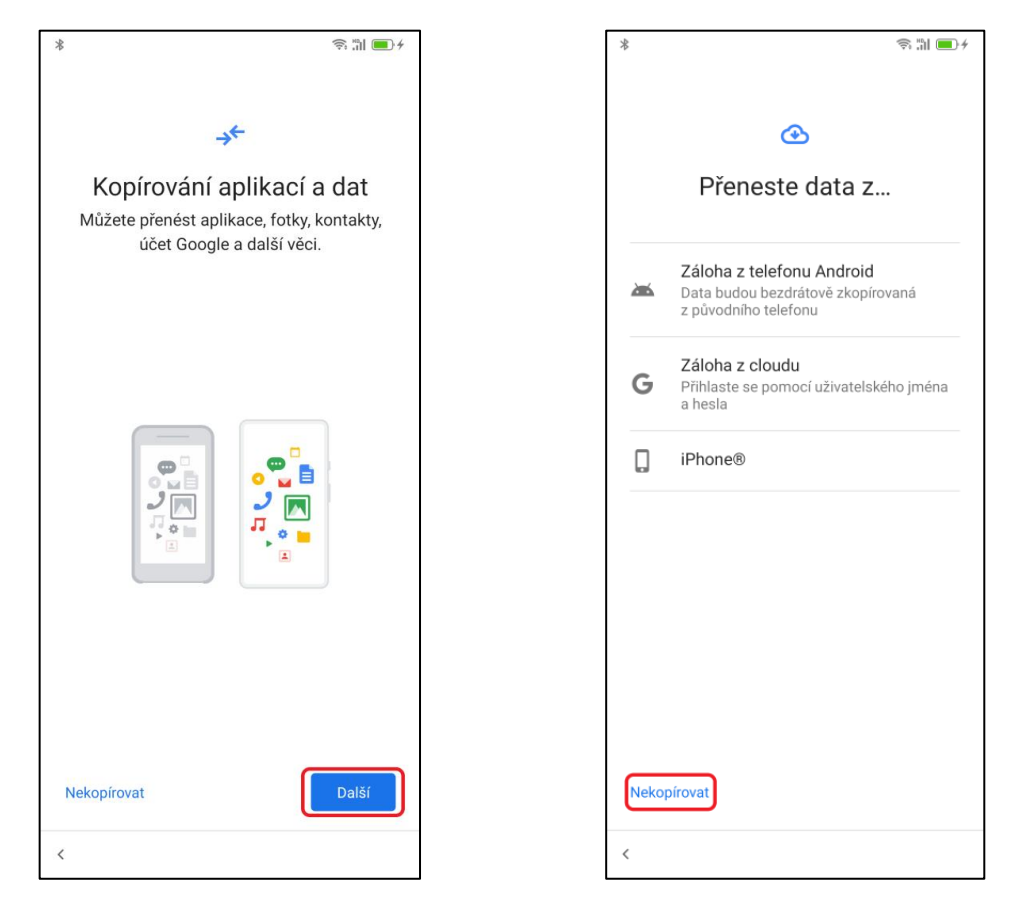

Když nechcete přenášet data ze starého zařízení, klikněte na tlačítko **"Nekopírovat".** Touto volbou nastavujete zařízení od začátku. Sami si volíte co má a co nemá byt nainstalováno do vašeho telefonu. Máte tak nejlepší přehled o všech instalacích a všech nastaveních.

5. Jako další se dostanete k nastavení vašeho Google účtu. Vyplňte svůj e-mail a na následující obrazovce zadejte heslo. Druhá možnost je volbou přeskočit vynechat přihlášení a pokračovat bez něj.

| * 🖘 🖘 👘                                    | *                                                                                                    |
|--------------------------------------------|----------------------------------------------------------------------------------------------------|
| Google<br>Přihlaste se                     | Google Google<br>Vítejte Přihlaste se                                                                                                    |
| E-mail nebo telefon Zapomněli jste e-mail? | Zadejte heslo       Preskocit nastaveni uctu?         Bez účtu Google nebudete moci provádět následující činnosti:         Zobrazit heslo    Stahovat aplikace, hudbu, hry a další obsah z Google Play. |
| Vytvořit účet                              | Zapomněli jste heslo?<br>Zapomněli jste heslo?<br>Zapomněli jste heslo?                                                                                                    |
|                                            | 1 2 3 4 5 6 7 8 9 0<br>q w e r t z u i o p                                                                                                    |
| Dialažit                                   | a s d f g h j k l<br>☆ y x c v b n m ⊗                                                                                                    |
|                                            | ?123     ,                                                                                                    |

Po přihlášení přes účet Google následuje potvrzení a souhlas smluvních podmínek Google.

| Google                                                                                                    |
|----------------------------------------------------------------------------------------------------|
| Vítejte                                                                                                    |
| intelektestpw@gmail.com                                                                                                    |
| Smluvní podmínky Google publikujeme, abyste<br>věděli, co při používání služeb Google očekávat.<br>Kliknutím na Souhlasím vyjadřujete s těmito<br>podmínkami souhlas.                                                                                                    |
| Souhlasíte také se<br>smluvními podmínkami Google Play (což je<br>služba, která umožňuje objevování a správu<br>aplikací).                                                                                                    |
| Pokud vás zajímá, jak Google nakládá s údaji<br>vygenerovanými při používání služeb Google,<br>prostudujte si zásady ochrany soukromí. Kdykoli<br>můžete přejit do svého účtu Google<br>(account.google.com) a projit si Kontrolu ochrany<br>soukromí, v rámci které lze upravit nastavení<br>ochrany soukromí. |
| Tento účet teď nepřidávat Souhlasím                                                                                                    |

6. Po nastavení vašeho e-mailového Google účtu se dostanete do nastavení "Služby Google" – zde si nastavíte dle libosti například zálohu, určování polohy, připojení k Wi-fi apod. Sjeďte úplně nakonec a zvolte možnost **"Další" a "Přijmout".** V dalším kroku si zvolíte výchozí prohlížeč pro vyhledávání, potvrdíte volbou **"Další"**.

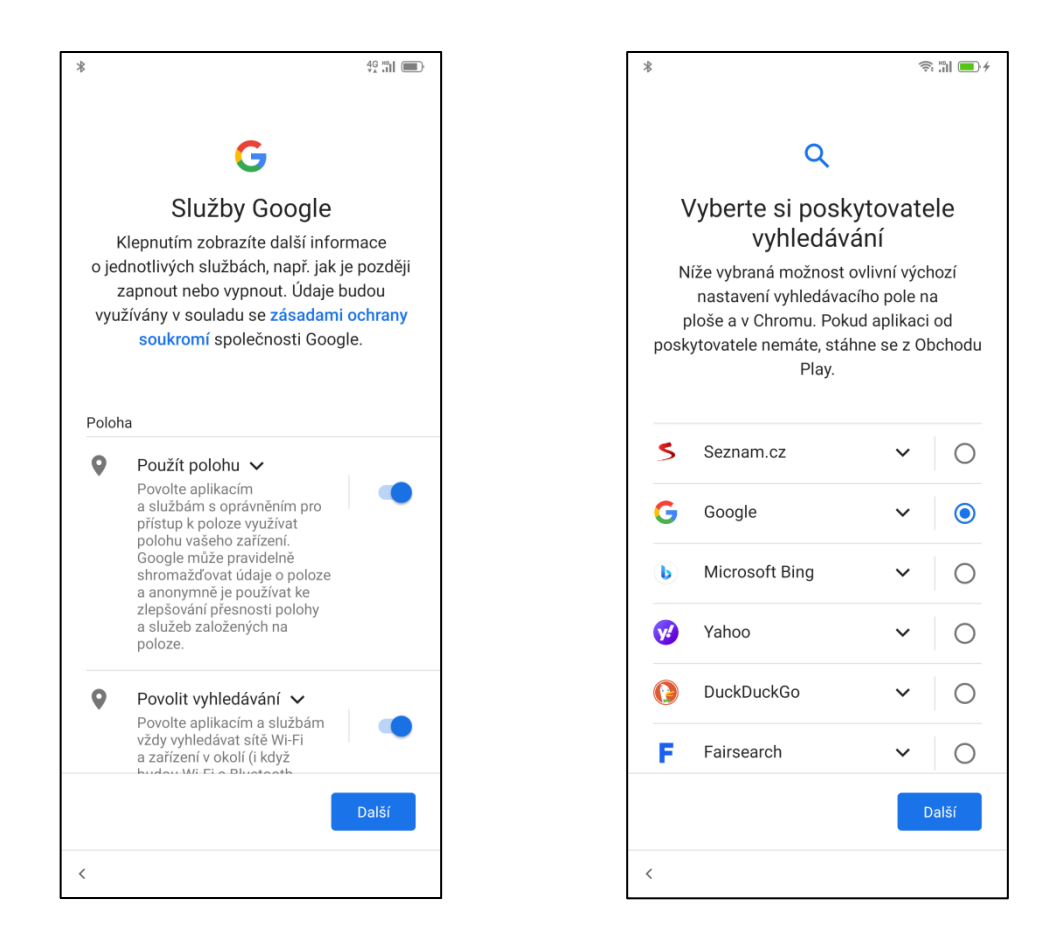

7. Tím se dostanete k obrazovce **"Odemknutí otiskem prstu**" – a) můžete zvolit variantu **"Přeskočit**" a nastavit později nebo za b) variantu **"Přidat otisk prstu**". V tomto případě si musíte zvolit sekundární zámek obrazovky – například gesto, pin nebo heslo. Například u volby gesto postupujte následovně: vyberete si, zda se má při spuštění požadovat gesto, následně si zvolené gesto nakreslíte a na další obrazovce pro potvrzení zopakujete.

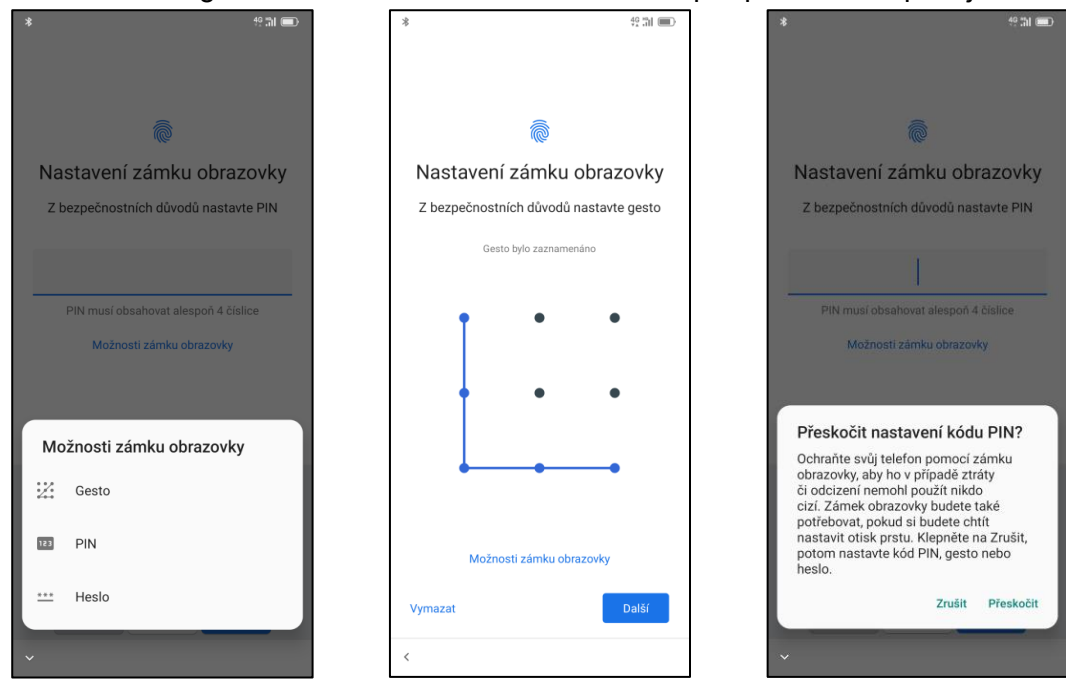

8. Po nastavení gesta (pinu, hesla) musíte nasnímat svůj otisk prstu (snímač se nachází na pravé straně telefonu nebo zadní části zařízení) – přiložte prst a podle pokynů opakovaně prst přikládejte, dokud nebude otisk kompletně nasnímán. Jakmile se tak stane, zvolte možnost **"DALŠÍ"** 

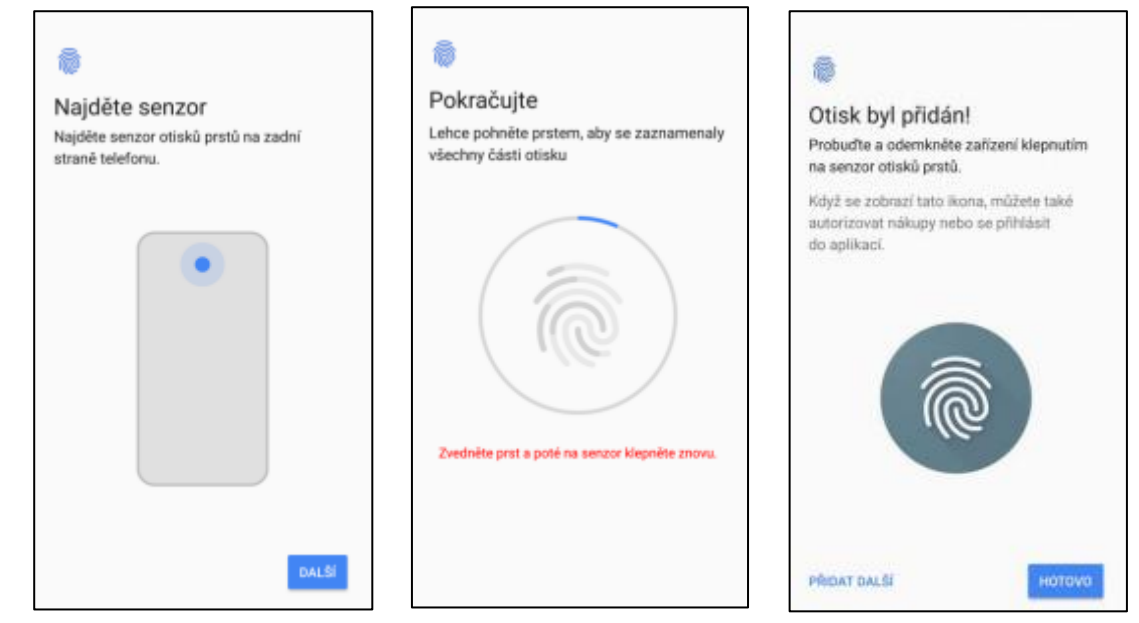

Poslední krokem úvodního nastavení je "Co dál?". Zde můžete provést nastavení vybraných funkcí: přidání dalšího emailového účtu, změnit si tapetu, změnit si velikost písma. Pokud nechcete nic upravit, stačí pokračovat přes "Ne, díky" a tím se dostane na úvodní obrazovku.

| *                                                                             | , |
|-------------------------------------------------------------------------------|---|
|                                                                               |   |
|                                                                               |   |
| •                                                                             |   |
| Co dál?                                                                       |   |
| Nastavte nekolik dalsich veci hned teď nebo<br>se později vraťte do Nastavení |   |
|                                                                               |   |
| M                                                                             |   |
| Přídat dalěí e-mailový účet                                                   |   |
|                                                                               |   |
| -                                                                             |   |
| ті                                                                            |   |
| Změňte velikost písma                                                         |   |
|                                                                               |   |
|                                                                               |   |
| Změňte si tapetu                                                              |   |
|                                                                               |   |
|                                                                               |   |
|                                                                               |   |
|                                                                               |   |
| Ne, díky                                                                      |   |
|                                                                               |   |
| <                                                                             |   |

## **Funkce plochy**

### Hlavní obrazovka (úvodní plocha)

Domovská hlavní obrazovka představuje výchozí bod přístupu k funkcím zařízení. Jsou na ni zobrazeny nástroje, zkratky aplikací a další položky.

Mimo hlavní obrazovku s programy (aplikacemi), můžete umístit zmíněné položky na jednu z dalších obrazovek telefonu dlouhým přidržení vybrané aplikace a puštěním na preferovaném místě zvolené obrazovky. Počet obrazovek lze navyšovat přesunutím aplikace doleva.

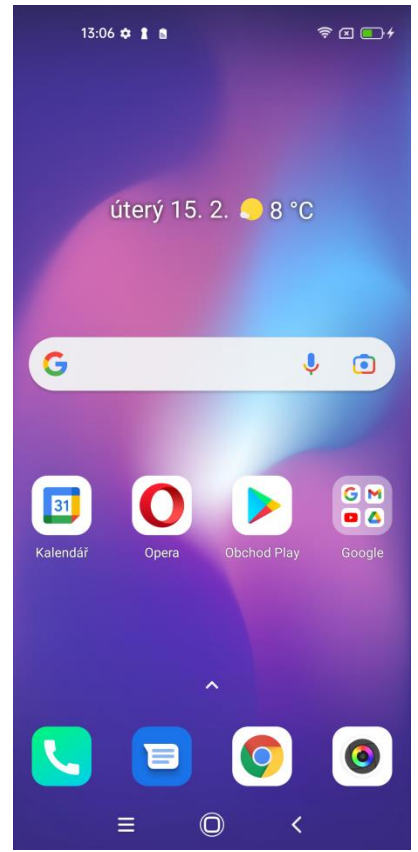

1. Notifikační ikony – zobrazují připojení k WiFi síti, sílu signálu mobilního operátora, čas a další.

2. Google vyhledávací okno – můžete vyhledávat obsah na Googlu napsáním klíčových slov přímo do okna nebo použit hlasové vyhledávaní, kdy je potřebné zmačknout mikrofon na pravém okraji vyhledávacího okna a vyslovit klíčové slova pro vyhledávání.

3. Google aplikace – kolekce aplikací Google.

4. Na spodním okraji displeje jsou umístěné ikony vybraných aplikací.

#### Základní ovládací tlačítka

Ξ

**Aplikace na pozadí** – prostřednictvím tlačítka zobrazíte všechny aplikace, které v danou chvíli běží na pozadí, ale nejsou vidět na displeji. Tyto aplikace můžete vypnout, pokud je v danou nepoužíváte, zrychlíte tím tak chod operačního systému.

0

**Domovské tlačítko** – slouží k návratu na úvodní obrazovku telefonu. Spuštěné aplikace nejsou ukončeny, ale běží na pozadí. Může být znázorněno také jako čtvereček, nebo kolečko.

**Tlačítko Zpět** – slouží pro návrat o předchozí krok zpět. Může být znázorněno různou formou šipky.

Stránka | 11

#### Změna tapety plochy

Chcete-li změnit pozadí, dlouze stiskněte v prostoru plochy displej. Zobrazí se Vám bublina s výběrem a zde vyberte položku **"TAPETY".** Dále si vyberte z možností: "Moje fotografie" - pro nabídku vlastních fotografií a obrázků, nebo "Tapety". Vyberte požadovaný obrázek nebo tapetu a zvolte tlačítko "Nastavit tapetu". Následuje nabídka, kde si můžete zvolit, jestli tapetu použijete jen pro domovskou obrazovku, zámek obrazovky nebo obojí.

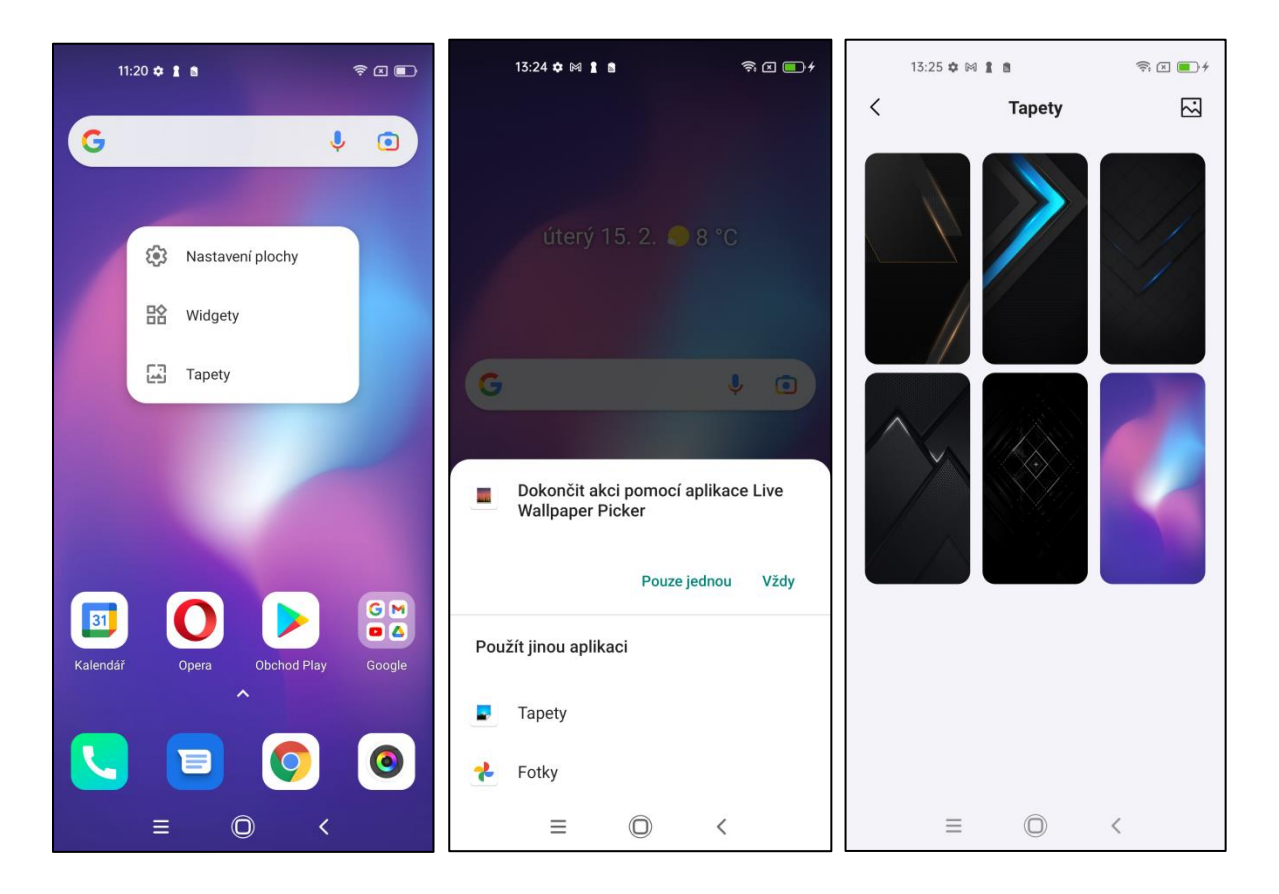

#### Rolovací menu

Potáhnutím za horní okraj displeje směrem dolu vyvoláte nabídku, která se skládá z několika částí. Menu umožňuje rychlý přístup k vybraným funkcím, např. zobrazení upozornění/oznámení Androidu, rychlou volbu nastavení apod. Klepnutím na tlačítka pro rychlé nastavení můžete aktivovat některé funkce.

Více o těchto funkcích v kapitole "Rychlá volba nastavení"

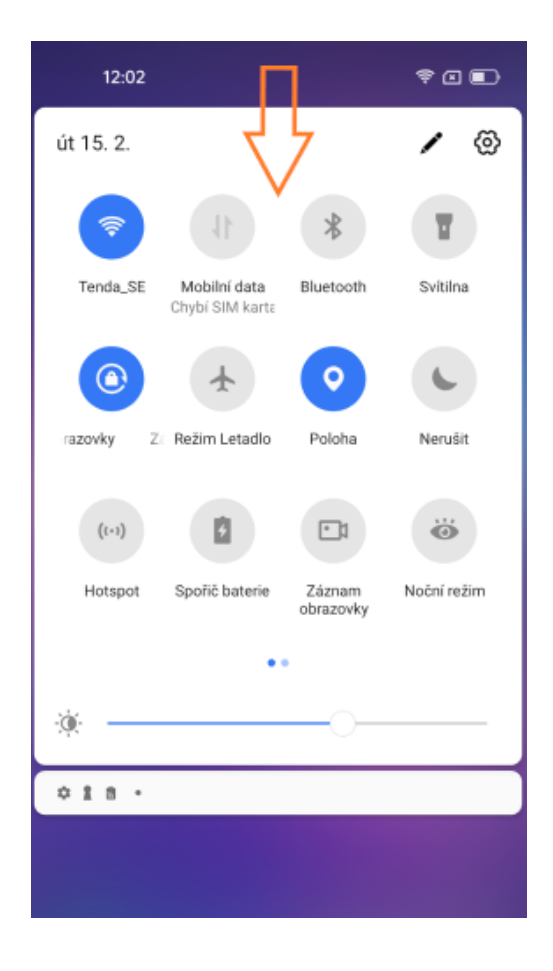

#### Seskupení aplikací do složky

V případě, že chcete spojit dvě nebo více položek do jedné složky, můžete toto sloučení provést na ploše hlavní i vedlejších obrazovek. Složku vytvoříte přesunutím jedné aplikace na druhou.

Opačným postupem je možno položku odebrat nebo složku zrušit.

Po vytvoření složky lze její název změnit. Stačí klepnout na složku a po jejím otevření na název, jakmile se zobrazí klávesnice, jen přepíšete na libovolný text.

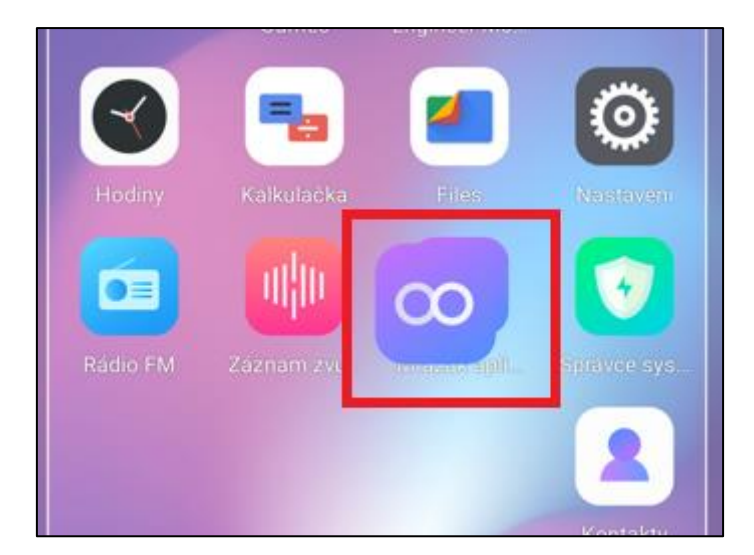

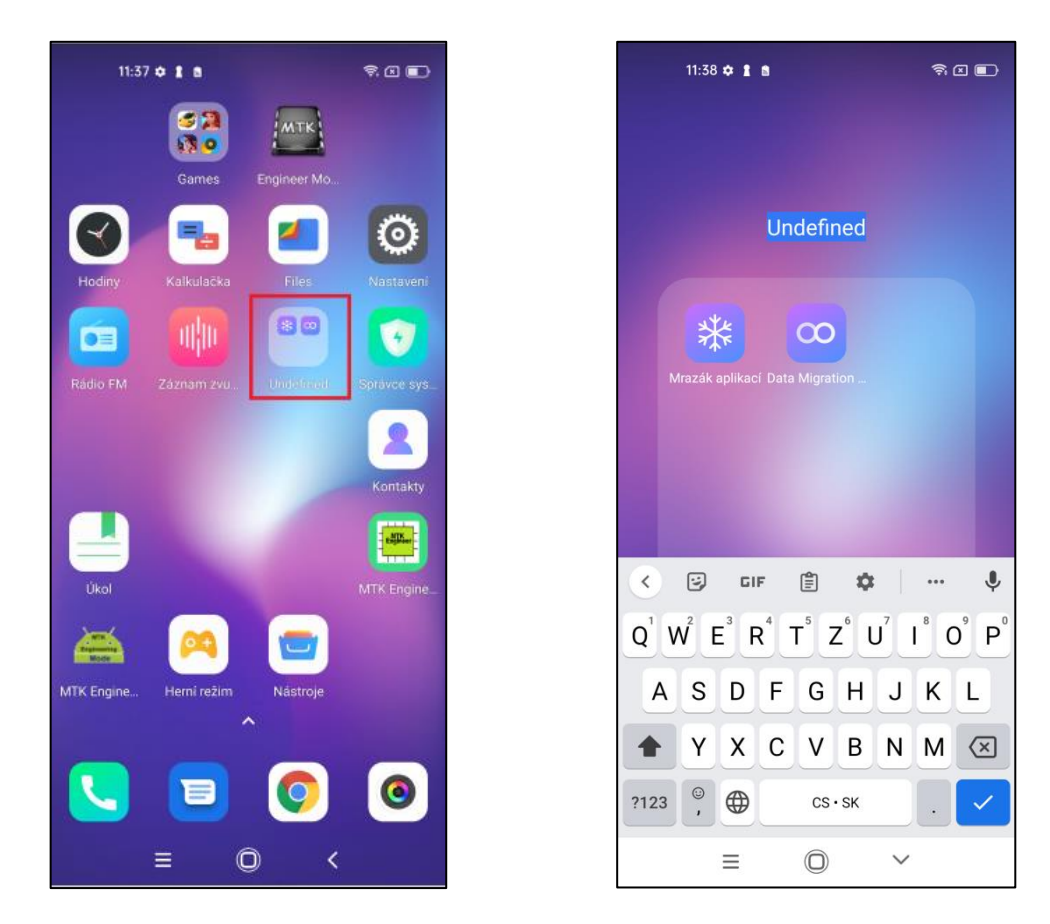

#### Widgety

Widget v obecném smyslu představuje vizuální interaktivní prvek, který slouží k otevírání a ovládání nějakého programu či aplikace v počítači, telefonu nebo tabletu. Ve zkratce tak můžeme říci, že jde miniaplikaci umístěnou na naší domácí obrazovce, která v zásadě plní dvě hlavní funkce. První je zobrazení nejrůznějších informací. Mezi nimi tak najdeme například aktuální předpověď počasí, informace o příchozích emailech, měnových kurzech nebo nejrůznějších novinek.

Dále pak mohou jednotlivé widgety sloužit jako zkratky k jednotlivým aplikacím nebo úkonům. Kupříkladu může posloužit widget pro svítilnu. Pro její rozsvícení postačí pouze kliknout na ikonku žárovky, kterou umístíme na plochu.

#### Základní práce s widgety

 Přidání widgetů – na hlavní obrazovce stiskněte tlačítko nabídky, nebo dlouze stiskněte displej → vyberte "WIDGETY", následně se zobrazí nabídka všech widgetů, které dlouhým stisknutím na vybraný widget přidáte na hlavní obrazovku. (obdobně jako u tapety)

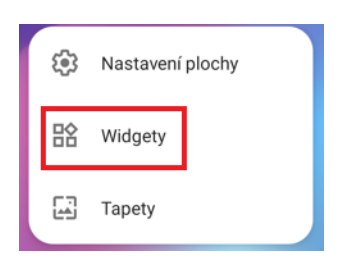

2. Změna umístění - stiskněte dlouze na widget, který chcete

přesunout, widget se uvolní ze své pozice a táhnutím po displeji lze změnit jeho umístění na hlavní obrazovce.

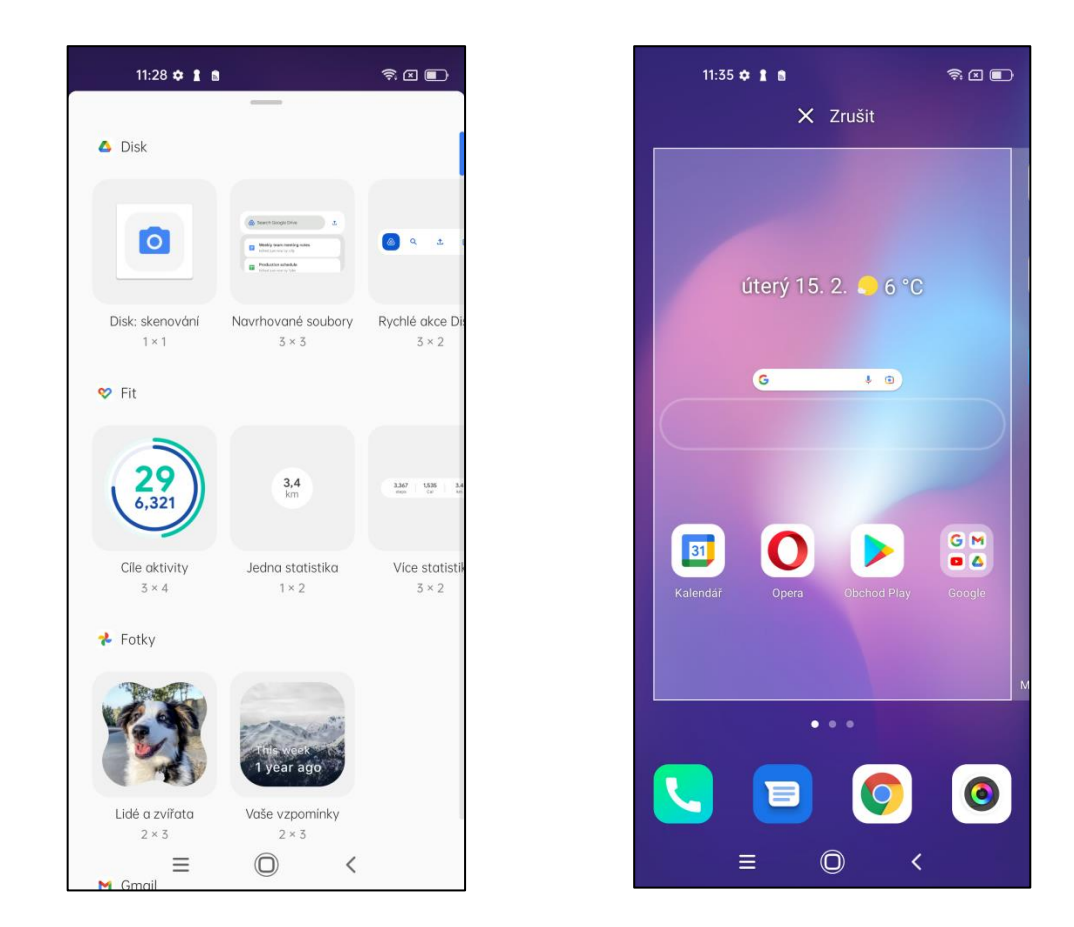

**3. Smazání widgetů** – stiskněte dlouze na widget, který chcete smazat. V horní části hlavní obrazovky se zobrazí ikona s textem **"Odstranit"**. Nyní danou položku posuňte k textu **"Odstranit"** může dojít k tomu, že widget zašedne. Poté můžete pustit a následně dojde k jeho smazání. Aplikace ani widget však není z telefonu smazána trvale, můžete ji přidat ze seznamu widgetů a aplikaci.

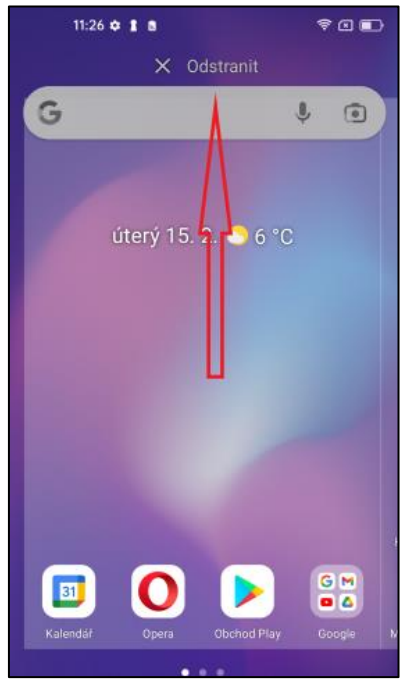

**4. Widget kontakty** - Dle postupu "Přidání Widgetů" přejděte na seznam widgetů, kde najdete sekci **"Kontakty**" a dlouhým podržením ho přidáte na vybrané místo na ploše. Následně se otevře okno s výběrem pro přidání kontaktu pro rychlé vytáčení. Vyhledejte si potřebný kontakt a klikněte na něj, automaticky se přiřadí. Na hlavní ploše tak máte ikonu Vašeho zvoleného kontaktu. Když na ni kliknete, zobrazí se nabídka s volbou volání nebo psaní SMS.

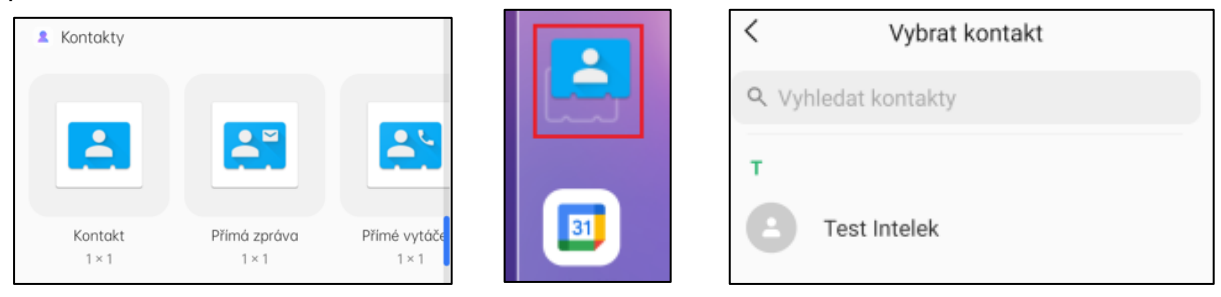

**5. Přidání adresy URL na plochu** – Spusťte webový prohlížeč a zadejte adresu, kterou budete chtít uložit na plochu. Poté klikněte na ikonu **:**. Otevře se Vám menu a zde zvolte položku **"Přidat na plochu"**, následuje možnost pojmenování odkazu a volba přidání (případně zrušení).

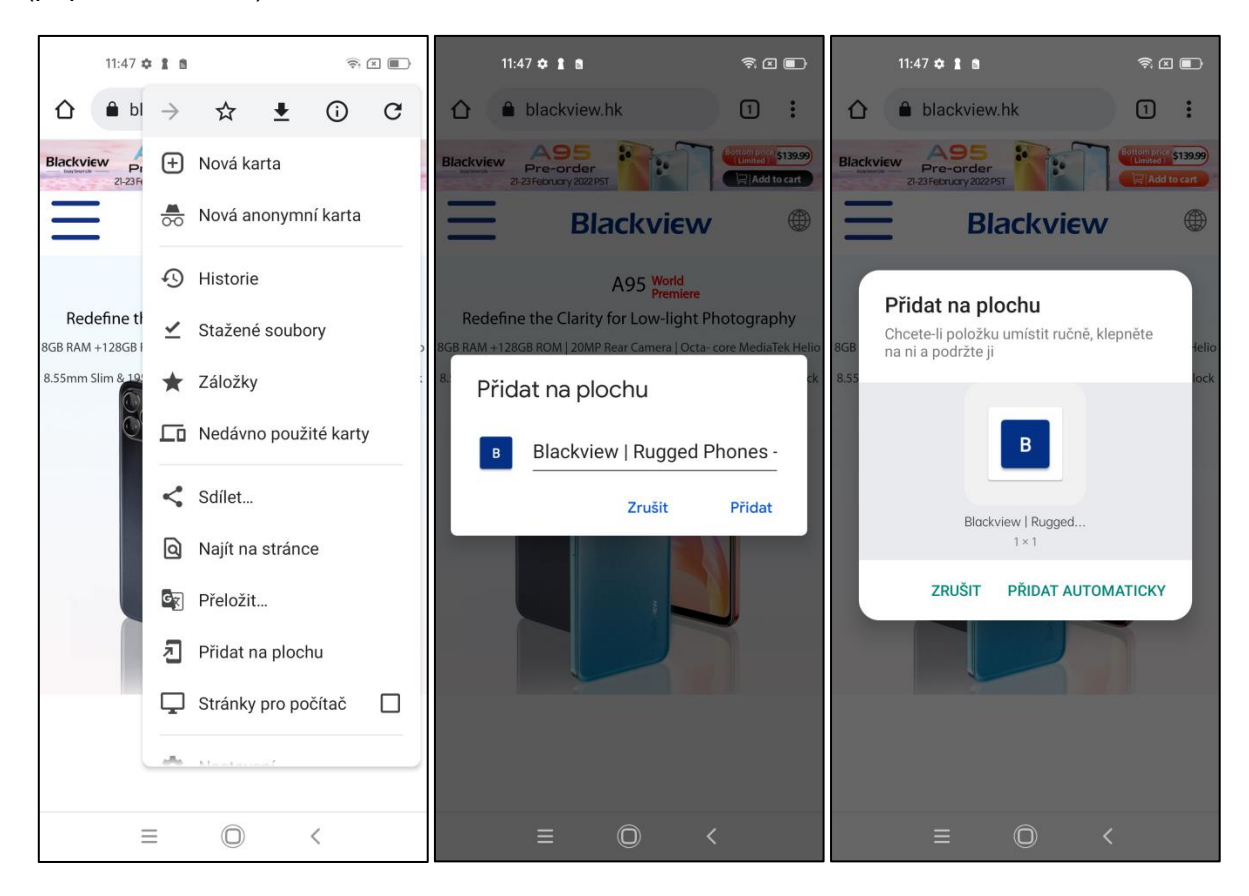

## **Obchod Play**

Jedná se o aplikaci, která slouží k instalaci dalších aplikací do vašeho zařízení se systémem Android (pro spuštění Obchodu Play je nutno mít nastaven Google účet). Ikona aplikace Obchod Play se nachází přímo na ploše (nebo je možné ji najít v seznamu aplikací).

Obchod Play, kterému se říká i **Google Play**, obsahuje krom **her a aplikací** i **knihy, firmy a hudbu** ke stažení.

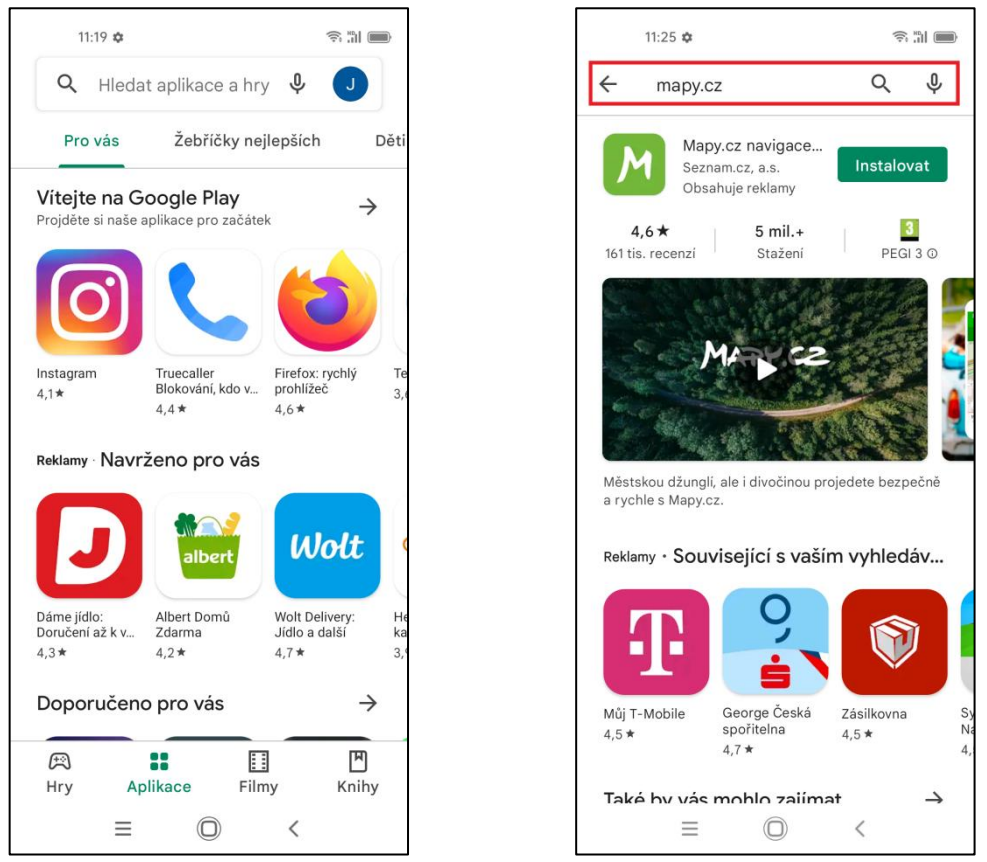

Do vyhledávače můžete zadat název aplikace, kterou hledáte, a přes ikonu **"INSTALOVAT"** spustíme její instalaci do telefonu. Jakmile je instalace dokončena, máme k dispozici možnosti **"ODINSTALOVAT"** nebo **"OTEVŘÍT".** Tím je hotovo a aplikace je připravena k použití a současně se vám uloží její ikona na plochu.

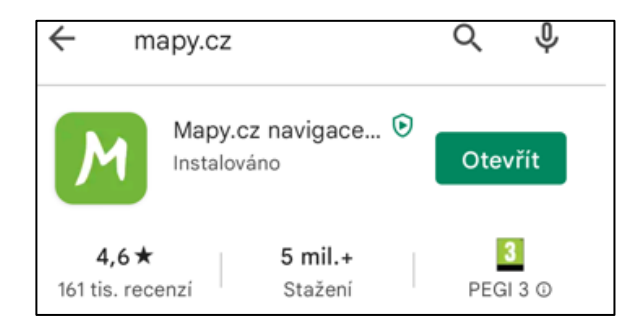

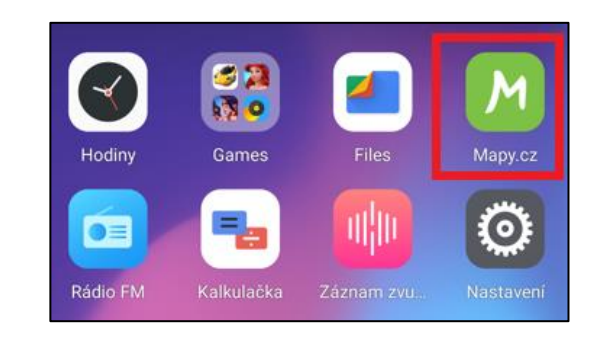

## Funkce SMS/MMS a volání

#### Zprávy SMS a MMS

Pro posílání zpráv můžete použít aplikaci, kterou najdete přímo na hlavní obrazovce. Jde o aplikaci **Zprávy**, která byla vyvinuta společností Google pro rychlé zasílání zpráv právě pro operační systém Android. Podporuje zprávy SMS, MMS a RCS.

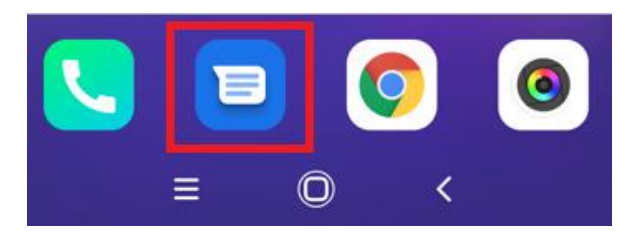

Následně klikněte na obrázek zprávy se symbolem "**Zahájit chat**" a v poli "**Textová zpráva**" můžete začít psát SMS.

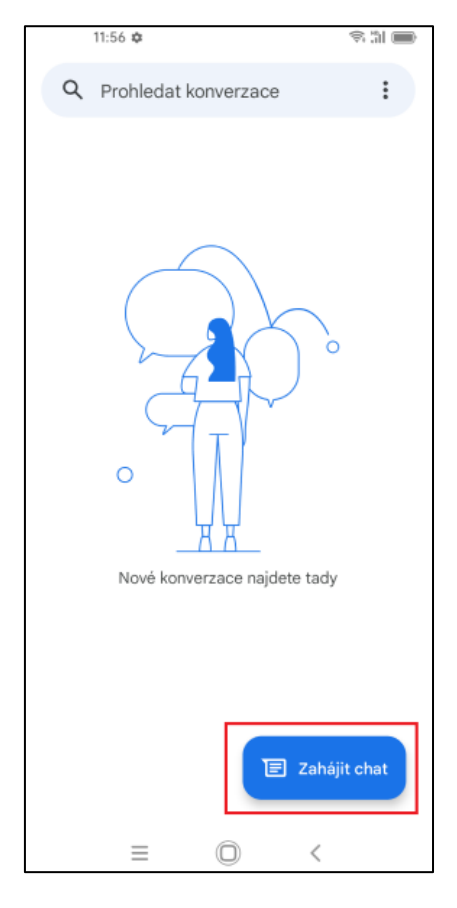

#### Přidání multimediálního obsahu do MMS zprávy

Pro přidání multimediálního obsahu do SMS zprávy klikněte na tlačítko  $\bigoplus$  a zvolte požadovaný typ obsahu (Gify, Nálepky, Kontakty, GPS Poloha, Soubory) nebo tlačítko  $\bigcirc$  pro foto přes fotoaparát nebo výběr z galerie.

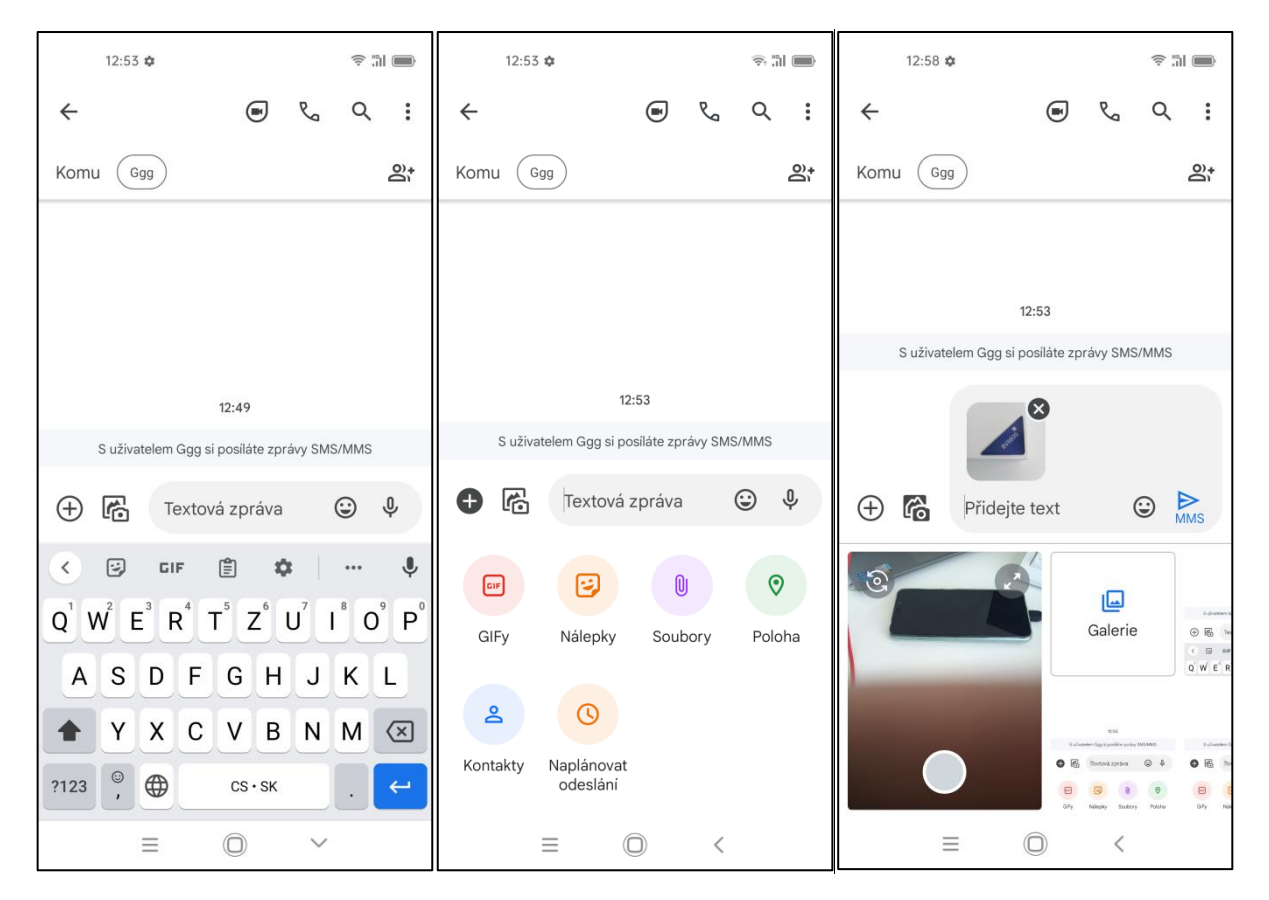

#### Přidání příjemce do SMS nebo MMS

V nové zprávě SMS nebo MMS klikněte na ikonu 🔐 a ze zobrazeného seznamu kontaktů zvolte jednotlivé kontakty. Vybrané kontakty následně potvrdíte tlačítkem 🔽 a tak je přidáte do SMS. Pokud číslo příjemce znáte, je možné ho přímo napsat do řádku.

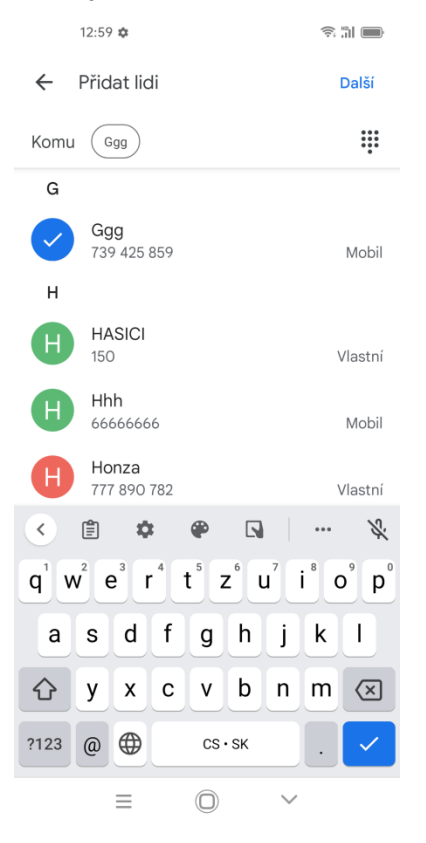

#### Psaní a odeslání SMS/MMS zprávy

Klikněte do řádku pro zadání textu, následně se zobrazí přednastavená klávesnice, na které můžete napsat kompletní textovou zprávu.

|         | 14:01                     |            |          |
|---------|---------------------------|------------|----------|
| S uživa | telem Ggg si posiláte zpr | ávy SMS/MM | S        |
| + 🖻     | Vhdhhhh                   | ٢          | ►<br>SMS |
| >       | Vhdhhhh                   |            | Ŷ        |

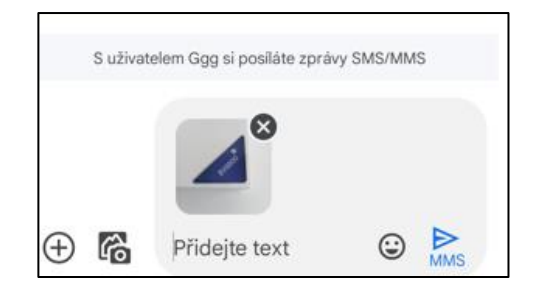

Po napsání kompletní zprávy klikněte na tlačítko SMS nebo MMS se následně odešle na všechny vybrané uživatele.

#### Seznam odeslaných a přijatých SMS nebo MMS zpráv

V aplikaci Zprávy se ukládají SMS a MMS a budete tak mít přehled. Kliknutím na danou zprávu je možné si jednoduše zobrazit historii nebo také přímo odeslat novou zprávu na stejného odesílatele.

|   | 14:23 🌣                   |              |
|---|---------------------------|--------------|
| Q | Hledat obrázky a vide     | a i          |
|   | Ggg<br><i>Vy: Vhdhhhh</i> | Koncept      |
|   | Lk Firemní<br>Test        | 13:02        |
|   |                           |              |
|   |                           | Zahájit chat |
|   |                           | <            |

#### Další možnosti úprav zpráv

V otevřené SMS nebo MMS zprávě, podržíte prst na zprávě (textu), aby se zobrazila nabídka v pravém horním rohu s možnostmi:

**Kopírovat** – kopírovat zprávu, kterou pak můžete opět vložit v nové zprávě. **Smazat** – smazat vybranou zprávu.

Stránka | 20

Sdílet – sdílet do jiné zprávy, do poznámek, kopírovat, atd.

Předat dál – přeposlat zprávu na jiné příjemce.

Zobrazit podrobnosti – zobrazí se podrobnosti o vybrané SMS/MMS zprávě.

|          | 15:27 🗱       | 1             |              |           | ÷   | al 🗩     |
|----------|---------------|---------------|--------------|-----------|-----|----------|
| ×        | 1             |               | D            | Ū         | ☆   | ÷        |
|          |               |               |              |           |     |          |
|          |               |               |              |           |     |          |
|          |               |               |              |           |     |          |
|          |               |               |              |           |     |          |
|          |               |               |              |           |     |          |
|          |               |               |              |           |     |          |
|          |               |               |              |           |     |          |
|          |               |               |              |           |     |          |
|          |               |               |              |           |     |          |
|          |               | 1             | 3:00         |           |     |          |
|          | S uživat      | elem Lk si po | osíláte zprá | ivy SMS/I | MMS |          |
| l        | Test<br>13:02 |               |              |           |     |          |
| $\oplus$ | ŕ             | Djdjjdna      | kndn         | (         | •   | ►<br>SMS |

#### Funkce Vložit text / Kopírovat text / Sdílet text

Dlouze přidržte požadovaný text. V následně zobrazené liště potom zvolte z možností:

"VYJMOUT" – odstranit vybraný text.

"KOPÍROVAT" – kopírovat text pro pozdější vložení.

"VLOŽIT" – vložit již kopírovaný text.

"SDÍLET" – sdílet vybraný text s jinou aplikací např. Gmail, BT atd.

| 13:00          |                                            |           |   |          |  |  |  |  |  |  |
|----------------|--------------------------------------------|-----------|---|----------|--|--|--|--|--|--|
| S uži          | S uživatelem Lk si posiláte zprávy SMS/MMS |           |   |          |  |  |  |  |  |  |
| Te<br>Přeložit | est<br>Vyjmout                             | Kopírovat | : |          |  |  |  |  |  |  |
| ⊕ №            | Dhgggg                                     | gg        | ٢ | ►<br>SMS |  |  |  |  |  |  |

#### Změna ohlašovacího tónu SMS

Na hlavní stránce aplikace Zprávy klikněte na tlačítko nabídky i a vyberte funkci "Nastavení", následně vyberte funkci "Oznámení" > "Příchozí zprávy"> "Rozšířená

Stránka | 21

**nastavení**" > **"Zvuk**" a otevře se nabídka s přednastavenými zvuky, které můžete vybráním nastavit. Potvrzením tlačítka **"OK**" vybraný zvuk potvrdíte. Dále je možné nastavit: Vibrace – zaškrtnutím tablet po příchodu SMS nebo MMS zavibruje. Zobrazit puntík s oznámením – zaškrtnutím tablet po příchodu zprávy zobrazí oznámení o příchodu SMS nebo MMS. Přepsat nastavení Nerušit – pokud je zapnuto tak i když je zapnuta funkce "Nerušit" toto nastavení vám umožní oznámení o zprávě.

## Aplikace Kontakty

Aplikace Kontakty slouží pro třídění kontaktů a práci s nimi (zadávání, mazání apod.), zobrazení skupin kontaktů a oblíbených kontaktů.

Proklikem přes ikonu telefonu a volbou Kontakty se do aplikace dostane také.

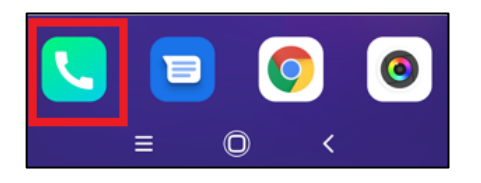

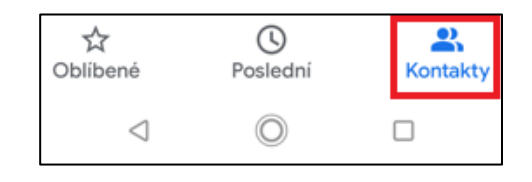

#### Přidání kontaktu

Po prvním spuštění aplikace **"Kontakty**" se vám zobrazí prázdná plocha (\*v případě, že nemáte kontakty uloženy na SIM, mailu apod.) s možností **"+**" pro přidání kontaktů. Při dalším spuštění již uvidíte Váš seznam kontaktů a přidání nového kontaktu je možné pomocí stejného tlačítka **"+**". V okně **"Vytvořit kontakt**" vyberte v horní části kam chcete uložit (SIM, mail atd.) a vyplňte potřebné údaje a poté klikněte na **"Uložit**". V seznamu kontaktů lze také kontakty třídit podle uložení viz. Ikona v levém horním rohu.

| 10:04 🍄 🗂          | 🗟 🕯 45 %    | 10:25 🌣 🛢                  | 🛜 🛲 <sup>46</sup> ,ा।। 🛱 47 % | 10:28 🌣 🖻 🖷   | रू 🚥 <sup>46</sup> ,iil 🖞 48 % |
|--------------------|-------------|----------------------------|-------------------------------|---------------|--------------------------------|
| Prohledat kontakty | :           | × Vytvořit kontakt         | Uložit                        |               | dat kontakty :                 |
|                    |             | Uložit do účtu 🕕 intelekte | estpw@gmail.com 🗸             | KONTAKTY ZE V | /ŠECH ÚČTŮ                     |
| ح 🎒                |             |                            |                               | A A           | Abc Efg                        |
|                    |             |                            |                               | н             | HASICI                         |
|                    | U           | <b>ک</b> Jméno             | ~                             | H             | Honza                          |
|                    |             | Příjmení                   |                               | L             | Lk Firemní                     |
|                    |             |                            |                               | M             | Milan                          |
|                    | _           | Společnost                 |                               | РР            | POLICIE                        |
| Zatím nemáte žádn  | né kontakty | <b>C</b> Telefon           |                               | RR            | RYCHLA POMOC                   |
|                    |             | Štítek                     | ]                             | т             | Test New                       |
|                    |             |                            | ]                             |               | Tomáš G                        |
|                    | +           | E-mail                     |                               | 0             | Tomáš G +                      |
| _                  |             | Domů 👻                     |                               | v 🔍           | VODAFONE LINKA                 |
|                    |             | < ○                        |                               |               | $\bigcirc$ $\Box$              |

Uložit kontakt můžete i z historie volání (více v sekci Funkce volání)

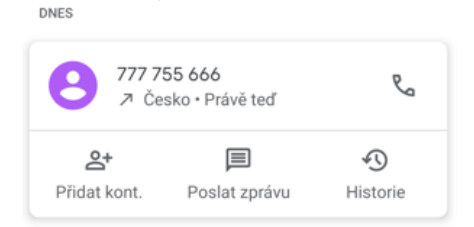

#### **Oblíbené kontakty**

Pro vytvoření oblíbeného kontaktu jděte do seznamu a vyberte kontakt, který chcete přidat do oblíbených. V horní levé části nahoře uvidíte ikonu hvězdy, když na ni kliknete, ikona se vyplní a tím je daný kontakt přidán do oblíbených. Následně se bude zobrazovat v aplikaci volání mezi oblíbenými i v přehledu kontaktů.

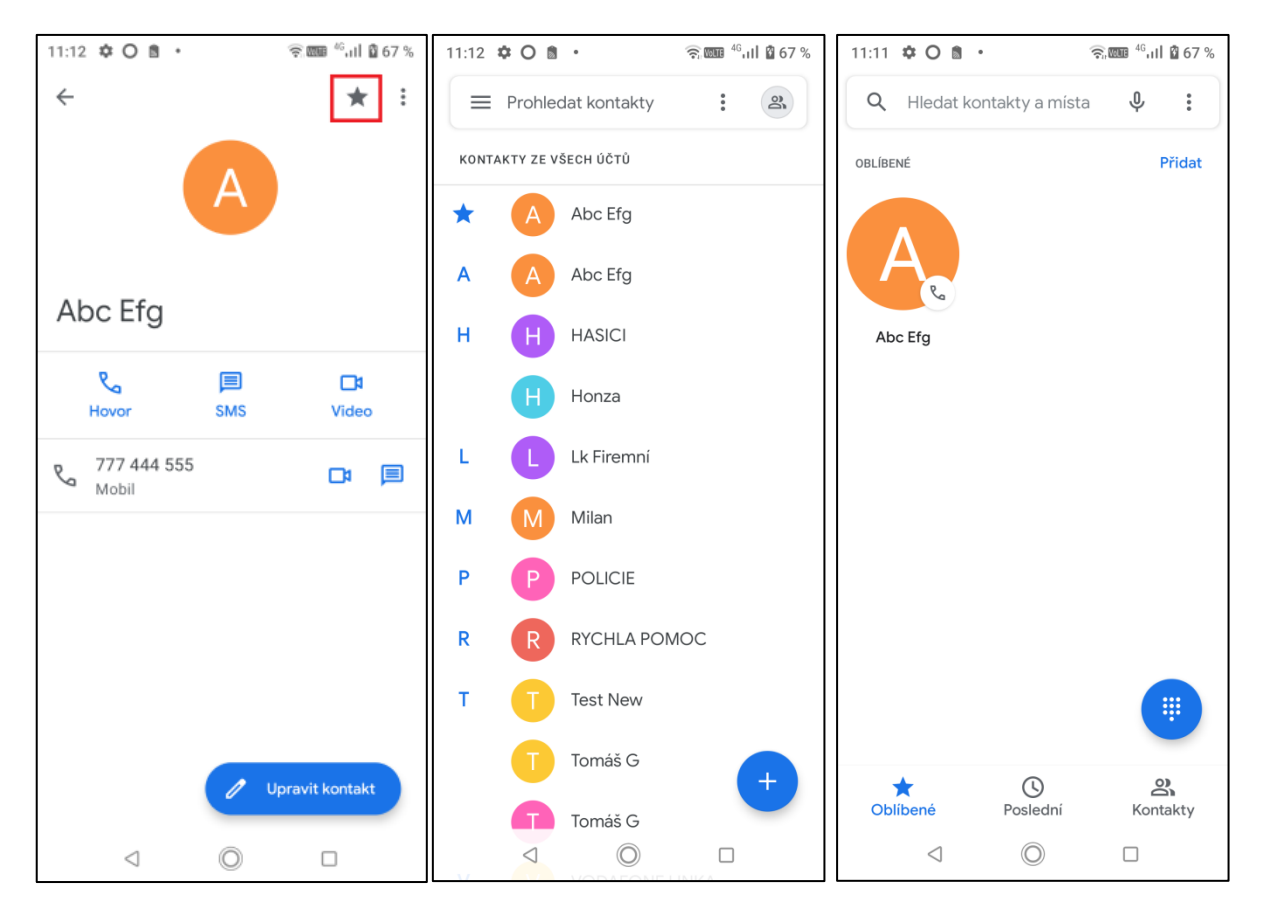

#### Vyhledávání kontaktu

Otevřte aplikaci Kontakty → klikněte na lupu nebo do pole pro vyhledávání v pravém horním rohu **"Prohledat kontakty"**. V daném řádku můžete psát text, zadejte prvních pár písmen hledaného kontaktu (můžete začátek jména nebo příjmení).

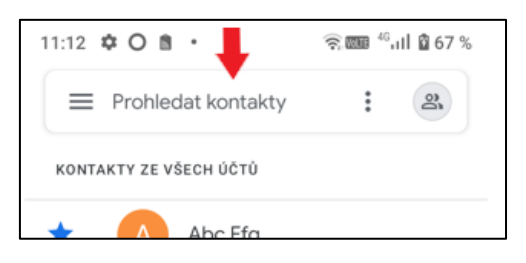

#### Úpravy a jiné funkce

Pokud chcete dále s kontakty pracovat, můžete v základním menu aplikace nebo pro více funkcí klikněte na daný kontakt a v jeho detailu přes ikonu v horním rohu. Následně se zobrazí nabídka.

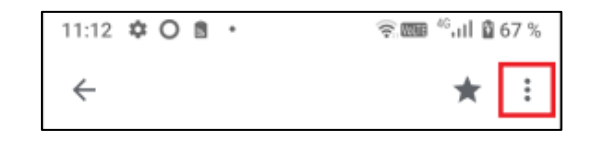

Nyní máte možnost přes horní menu provádět úpravy jako **Smazat** (pro smazání kontaktu), **Sdílet** (objeví se výběr, jakým způsobem chcete kontakt sdílet – sms, bluetooth, mail apod.), **Přidat na plochu** (viz. Sekce Widgety, vytvoří zástupce na ploše), **Nastavit vyzvánění** (individuální změna pro kontakt či skupinu kontaktů), **Směrovat do hlasové schránky** (pokud na tuto volbu kliknete a chcete ji odvolat, vyvolejte nabídku znovu a nyní bude volba jako Nesměrovat do hlasové schránky, tím se zruší), **Zablokování čísla** (stejně jako předchozí funkce, pro zrušení proces opakujte volbou Odblokovat). Druhý obrázek z úvodního menu zobrazuje, jak je možno vybrat více kontaktů pro jejich mazání, úpravu atd.

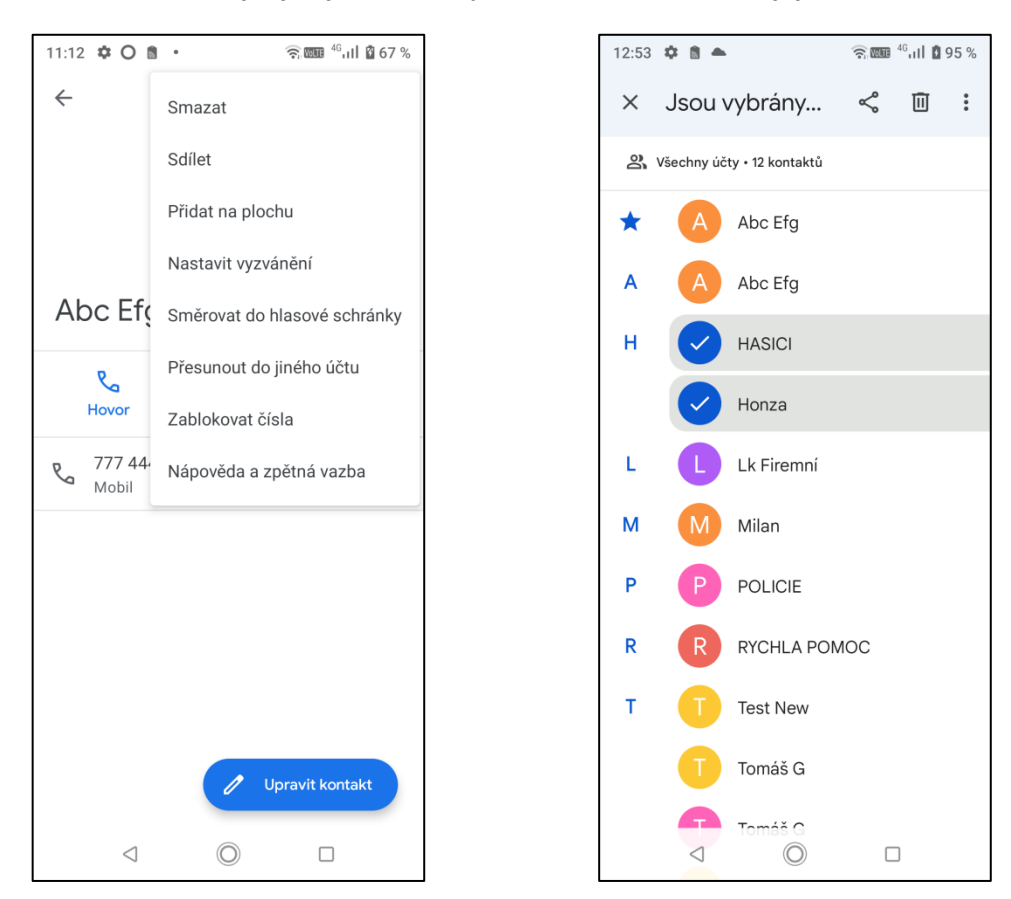

## Funkce volání

Základní aplikací pro volání na telefonech se systémem Android je aplikace **"Telefon"** od Google, kterou najde na úvodní ploše.

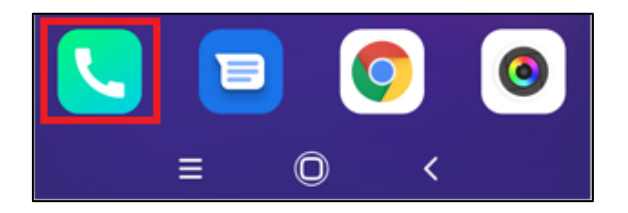

Kliknutím na ikonu aplikaci spustíte. Vizualizace ikony může být lehce rozdílná podle výrobce nebo nástavby systému (UI). Dolní lišta v aplikaci umožňuje pohyb v kategoriích (vč. propojení s Kontakty) a horní slouží pro hledání.

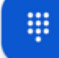

Pro přímou volbu telefonního čísla klikněte na ikonu znázorňující číselník ve spodní.

Dolní lišta je vidět na prostředním obrázku. Můžete přepínat mezi **Oblíbené**, **Poslední/Historie volání** (může se lišit podle modelu, značky atd.), **Kontakty**. V horní pravé části lze vyvolat rozšířené menu přes ikonu tří teček.

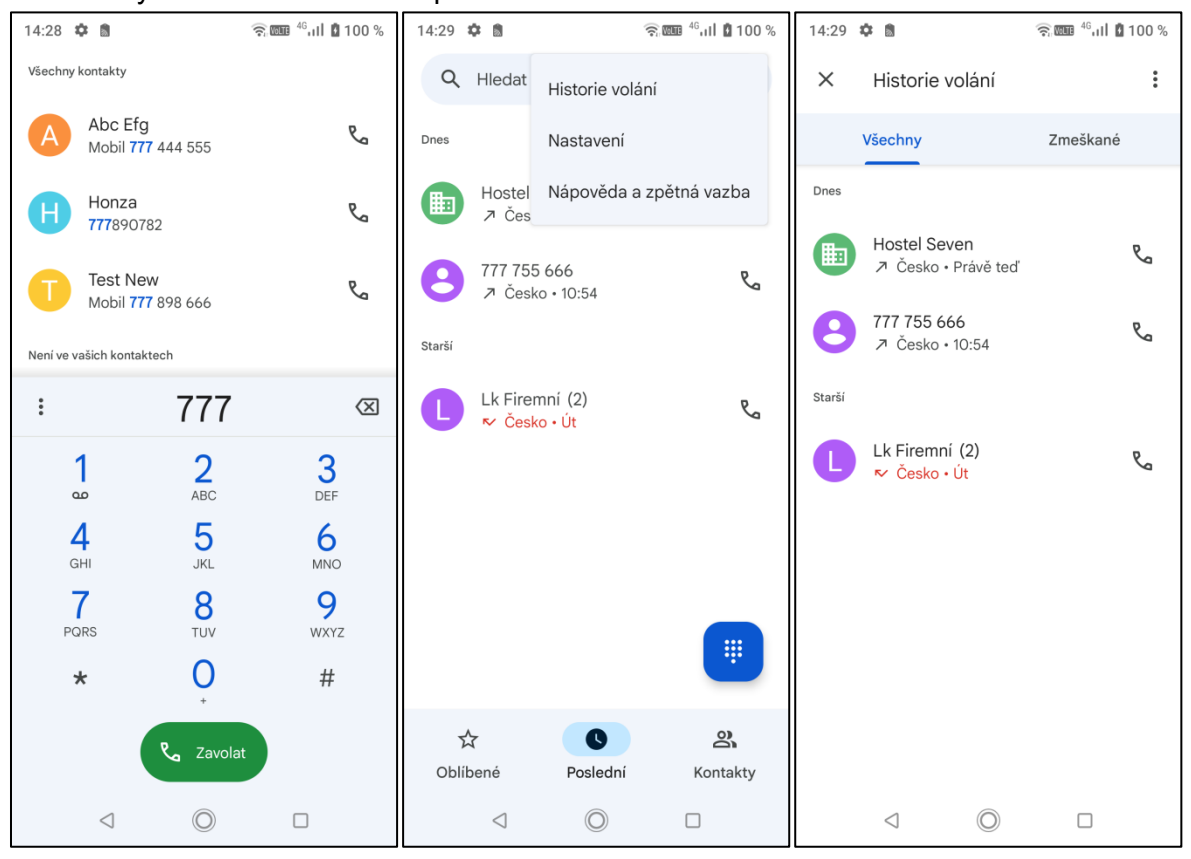

#### Historie a mazání/ukládání kontaktů

Historii příchozích a zmeškaných hovorů najdete v sekci Historie volání/Poslední, kde s ní můžete i dále pracovat. Lze ji mazat, procházet detaily v historii u konkrétního čísla, nebo uložit číslo do kontaktů.

Pro detaily historie daného čísla nebo uložení na něj klikněte a uvidíte rozšířené menu. "**Historie**" Vám umožní v samostatné obrazovce vidět přehledně jednotlivé hovory, přes "**Přidat kontakt**" lze uložit číslo mezi kontakty (postupujete stejně, jako v aplikaci **Kontakty**)

| 777 755 666<br>⊅ Česko • Právě teď         | R             | 777<br>م ر                | 755 666<br>esko ∙ Právě teď | R                    |
|--------------------------------------------|---------------|---------------------------|-----------------------------|----------------------|
| <b>온+  同</b><br>Přidat kont. Poslat zprávu | -<br>Historie | <b>2+</b><br>Přidat kont. | Poslat zprávu               | <b>S</b><br>Historie |

Pokud chcete smazat jednotlivé kontakty podržte prst na kontaktu, který chcete smazat, dokud se nezobrazí nabídka, ve spodní části nabídky je možnost **"Smazat"**, na tu klikněte a kontakt bude vymazán. Pokud celou historii všech záznamů, pak klikněte na ikonu v horní část, zvolte Historie volání, v této další obrazovce opět stejnou ikonu > Vymazat historii a pak potvrdit.

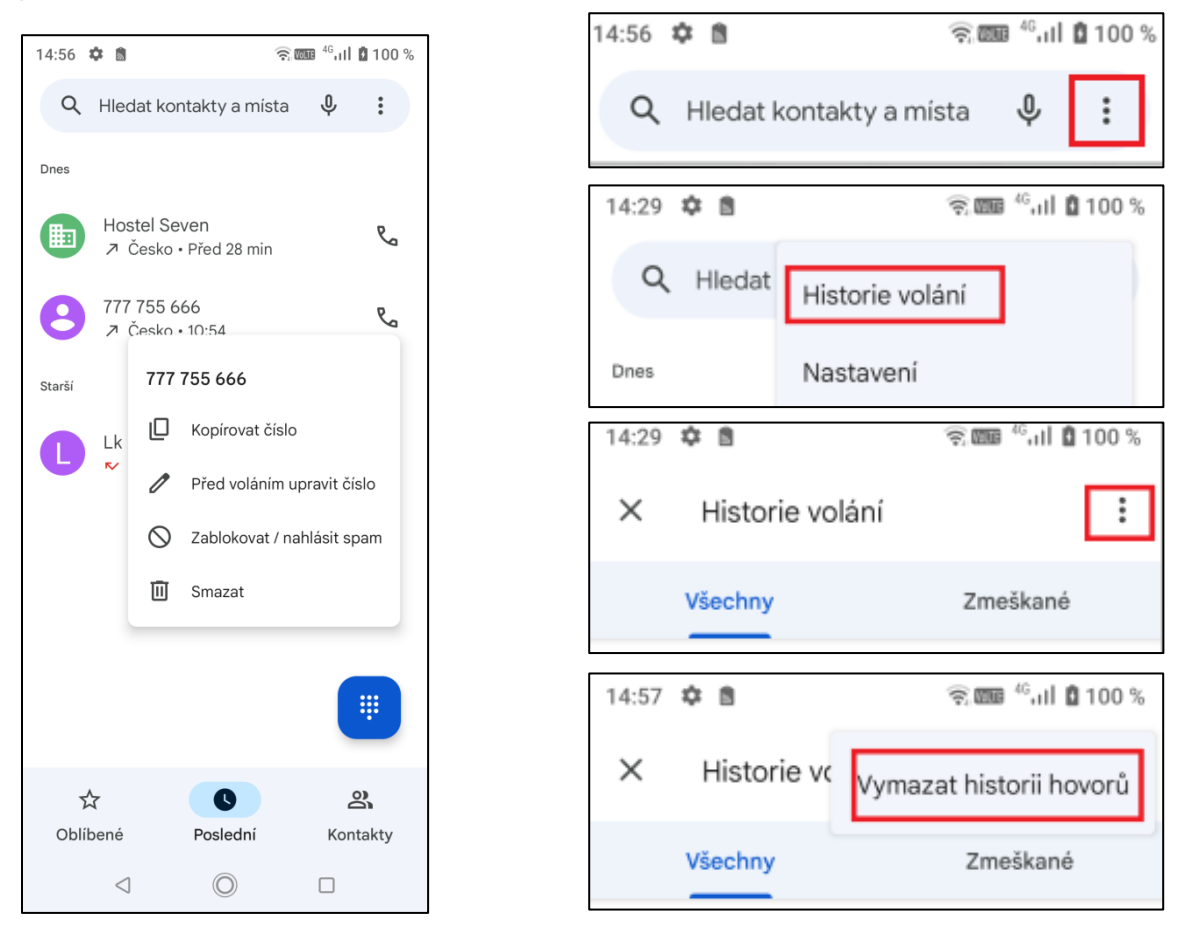

## Zobrazení upozornění Androidu

Android nativně podporuje různá upozornění a hlášení, která se v průběhu času zobrazují na zařízení. V závislosti na tom, jaká oznámení chcete dostávat, můžete změnit nastavení určitých aplikací nebo celého telefonu. Oznámení se zobrazí, když přejedete prstem z horní

části obrazovky dolů. Některá oznámení se také mohou zobrazovat na obrazovce uzamčení a na ploše.

- Chcete-li vymazat jedno oznámení, přejeďte přes něj doprava nebo doleva.
- Chcete-li vymazat všechna oznámení, přejděte do spodní části seznamu oznámení a klepněte na Vymazat vše.
- Pokud chcete vymazat všechna tichá oznámení, klepněte vedle možnosti Tichá oznámení na Zavřít X.

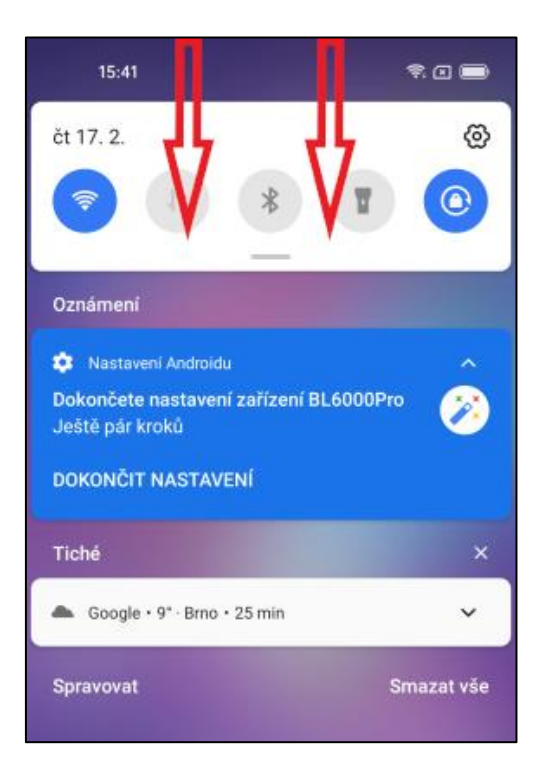

## Rychlá volba nastavení

Nastavení můžete zobrazit a změnit z kterékoliv obrazovky telefonu pomocí Rychlého nastavení. Do Rychlého nastavení si můžete přidat nebo přesunout nastavení, která často měníte. Chcete-li zobrazit prvních pár nastavení, přejeďte prstem z horní části obrazovky dolů. Chcete-li zobrazit všechna Rychlá nastavení, přejeďte dolů ještě jednou.

#### Zapnutí nebo vypnutí nastavení

Pokud chcete nějaké nastavení zapnout nebo vypnout, klepněte na něj. Zašedlá nastavení jsou vypnutá. Pro zobrazení více možností nastavení ho podržte.

#### Přidání, odstranění nebo přesunutí nastavení

Dvakrát přejeďte prstem z horní části obrazovky dolů. Klepněte na Upravit Klikněte na a podržte ikonu vybraného nastavení a poté ho přetáhněte na požadované místo. Chcete-li přidat nastavení, přetáhněte ho z možnosti **Dlaždice přidáte přetažením** dole. Pokud některé nastavení chcete odstranit, přetáhněte ho dolů do části **Přetažením sem dlaždice odstraníte**.

#### Rozpoznání nastavení

Následující ikony se zobrazují v pravém horním rohu obrazovky nebo v Rychlém nastavení. Pokud chcete zobrazit jejich názvy a popisy, dvakrát přejeďte prstem z horní části obrazovky dolů.

### Wi-Fi, Bluetooth a mobilní data Poloha a účet

- A Režim Letadlo
- Bluetooth
- O Spořič dat
- Motspot
- Internet: mobilní připojení
- Internet: Wi-Fi

- Poloha
- Sente Statisticker
   Sente Statisticker
- xx Sdílení nablízko
- Isi Nastavení
- ① Uživatelé a hosté

Automatické otáčení

Zařízení, zobrazení a zvuk

- Spořič baterie
- ( Režim večerky
- 🛞 Jas
- D Přístup k fotoaparátu
- Tmavý motiv
- O Nerušit
- Svítilna
- (o) Režim soustředění
- Casednutí obrazovky
- Převrátit barvy
- E Živý přepis
- Přístup k mikrofonu
- X Ztlumit
- Noční režim
- S Vzdálená obrazovka
- Electrical de la construction de la construction de la co
- Óložiště
- Dálkové ovládání televize
- Wibrace

Tip: Pokud máte několik zapnutých nastavení, telefon někdy část ikon skryje, aby ušetřil místo na obrazovce. Skryté ikony zobrazíte pomocí tečky v horní části obrazovky telefonu. \*vzhled ikon může být rozdílný podle úprav výrobce či dle modelu telefonu

#### Stránka | 28

## Funkce E-mailu

#### Konfigurace e-mailového účtu

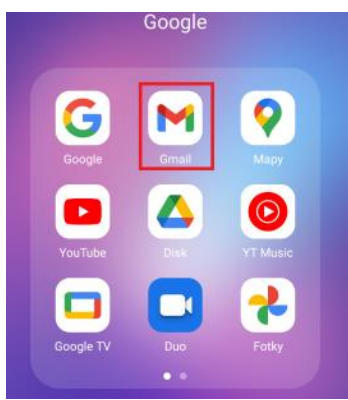

Na úvodní obrazovce najdete skupinu programů (aplikací) **Google** a v ní vyberte aplikaci "**Gmail**". Při prvním spuštění se zobrazí Novinky v Gmailu, které potvrdíte tlačítkem "**Rozumím".** Kikněte na "**+ Přidat emailovou adresu**" a vyberte si svého poskytovatele.

| 9:35 🏟 🚔 📥 😤 🖓 📶 🕯 91 %                                     | 9:47 💠 🗂 😤 🛞 🤋 📾 🖗 ail 🛱 93 %                                       | 9:35 🗘 🐧 📥 🛛 🛜 🚥 🏭 🌾 🖬 🕯    | 9:36 🌣 🖍 🔺 🛞 🖓 👘 🖓 🕅 🕯 91 %                                                                                                    |  |  |  |
|-------------------------------------------------------------|---------------------------------------------------------------------|-----------------------------|----------------------------------------------------------------------------------------------------|--|--|--|
|                                                             | Goutlook Syshoo<br>Ogmail                                           | M<br>Nastavte si e-mail     | Google<br>Přihlaste se<br>Použijte účet Google. Další informace<br>E-mail nebo telefon<br>Zapomněli jste e-mail?<br>Vytvořit účet |  |  |  |
|                                                             | Nyní můžete přidat všechny své e-mailové<br>adresy. Další informace | G Google                    |                                                                                                    |  |  |  |
|                                                             | Přidat e-mailovou adresu                                            | ozi Outlook, Hotmail a Live |                                                                                                    |  |  |  |
|                                                             |                                                                     | Yahoo                       |                                                                                                    |  |  |  |
|                                                             |                                                                     | Exchange a Office 365       |                                                                                                    |  |  |  |
|                                                             |                                                                     | 🖌 Jiný                      |                                                                                                    |  |  |  |
| Novinky v Gmailu                                            |                                                                     |                             |                                                                                                    |  |  |  |
| Všechny funkce, které milujete, v novém<br>moderním designu |                                                                     |                             |                                                                                                    |  |  |  |
|                                                             |                                                                     |                             |                                                                                                    |  |  |  |
|                                                             |                                                                     |                             |                                                                                                    |  |  |  |
| ROZUMÍM                                                     | PŘEJÍT DO GMAILU                                                    |                             | Další                                                                                                    |  |  |  |
|                                                             | ⊲ (0) □                                                             |                             |                                                                                                    |  |  |  |

Zadejte e-mailovou adresu a heslo. Pokud systém automaticky rozpozná informaci o emailové adrese, dojde k automatické konfiguraci; pokud systém e-mailovou adresu nerozezná, bude požadovat, aby uživatel zadal IMAP e-mailovou schránku, nebo POP3 – vložte příslušné konfigurační informace.

Například: E-mailová adresa: <u>mujemail@hotmail.com</u> Heslo: "vašeheslo" (Microsoft podpora - Nastavení e-mailu v e-mailové aplikaci pro Android)

#### Přidání více emailových účtů

Pakliže chcete přidat další učet, postupujte stejným způsobem přes aplikaci **Gmail**. Po spuštění aplikace uvidíte aktuální mailovou adresu a obdobně přidáte další > ,,+ **Přidat** emailovou adresu". (\*pozn. přidat další účet můžete i přes Nastavení > Účty)

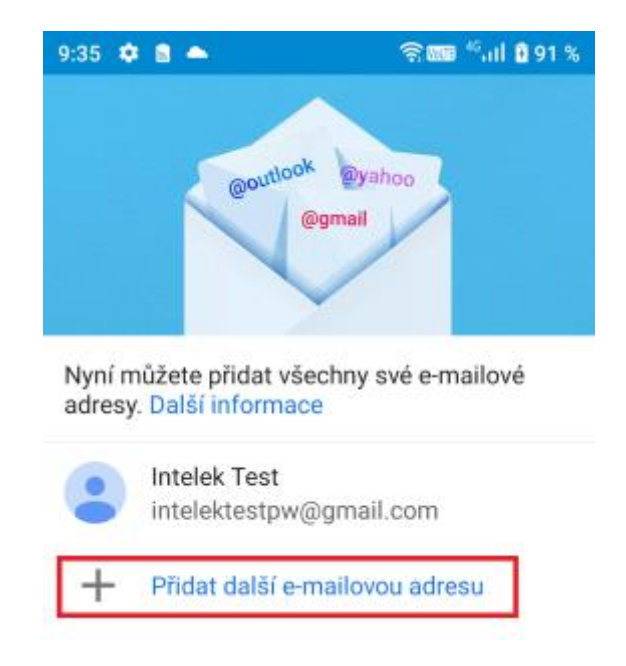

#### Smazání e-mailového účtu

Na ploše najdete ikonu aplikace **"Nastaveni**", na kterou klikněte. V seznamu nastavení se nachází položka **"Účty**", tu vyberte. Nyní se otevře správa účtů. Zvolte účet, který chcete smazat, a klikněte na něj. V dalším kroku přes odebrat účet jej smažete.

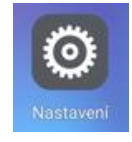

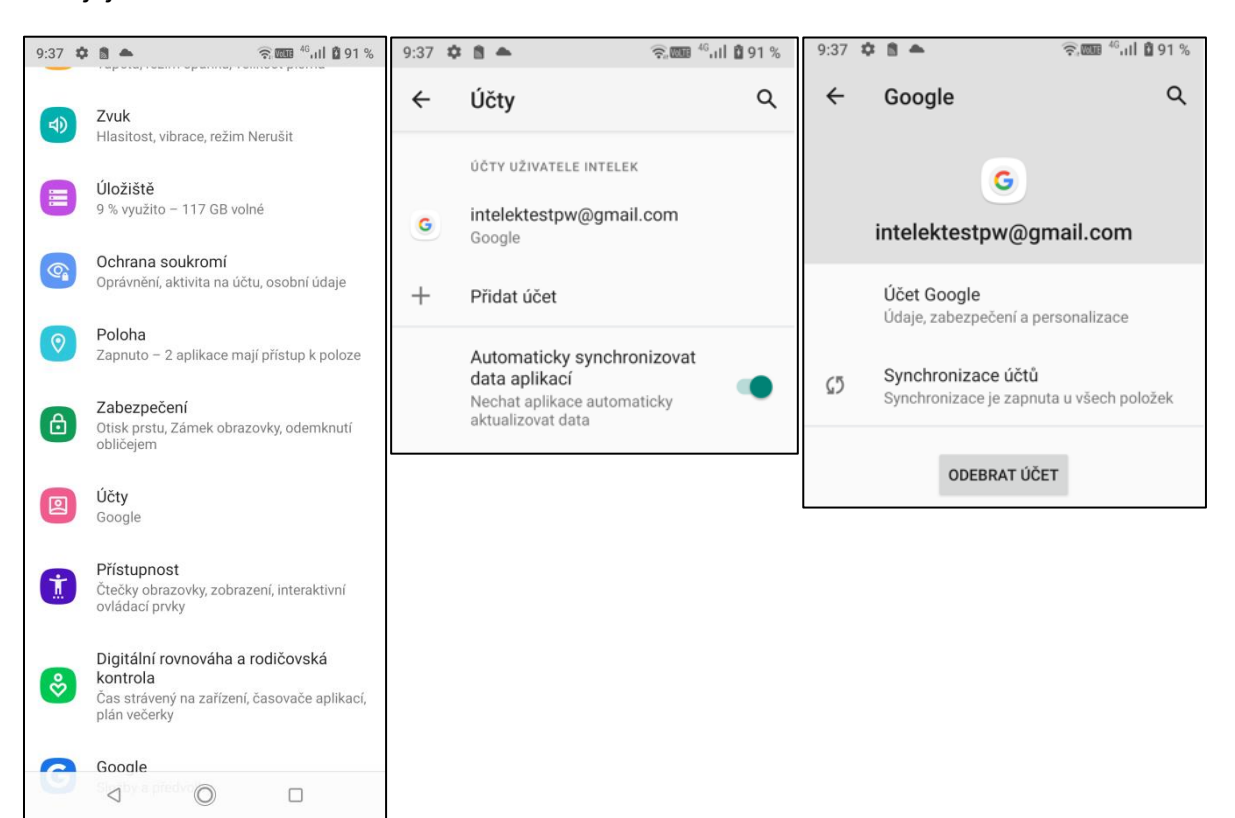

Stránka | 30

## Nastavení telefonu

Ze seznamu aplikací vyberte ikonu s názvem **"Nastavení"**, která obsahuje kompletní nastavení Vašeho zařízení.

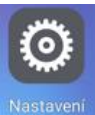

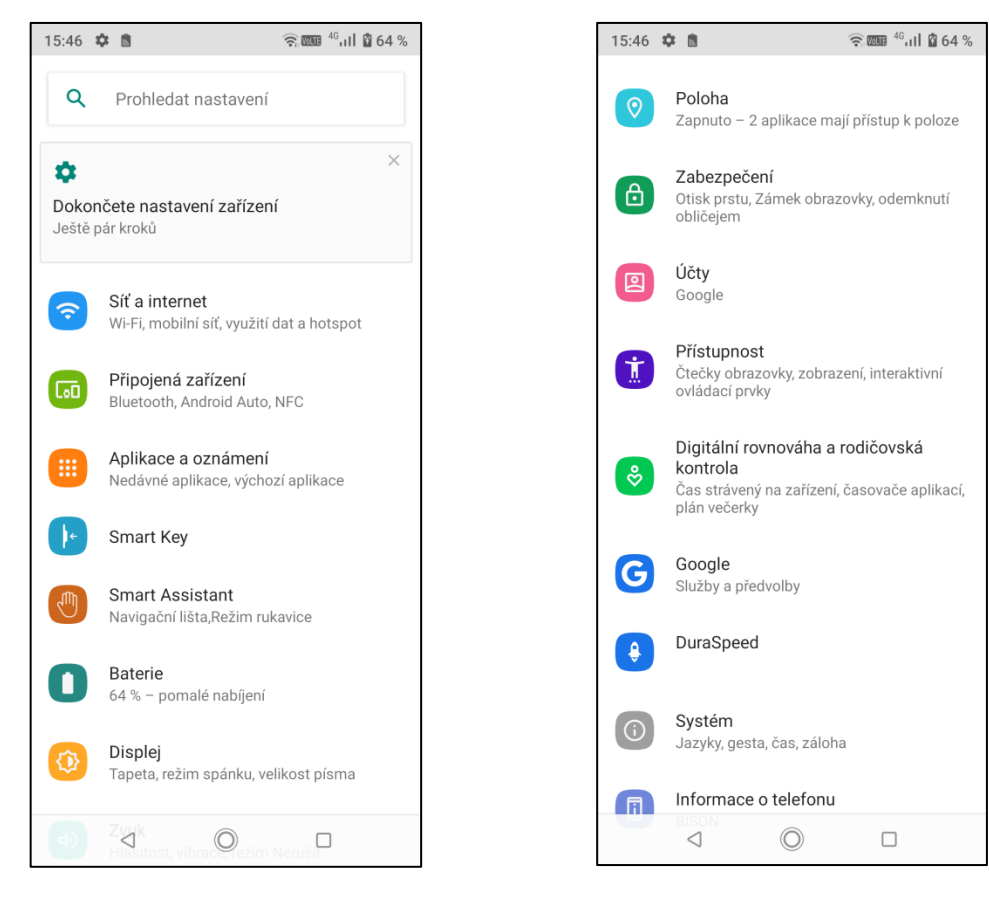

#### Síť a internet

#### Wi-Fi

První položkou v menu "**Síť a internet**" je Wi-Fi. Abyste Wi-Fi připojení na zařízení aktivovali, musíte posunout zeleným kolečkem doprava tj. do polohy "**Zapnuto**". Poté klikněte na "**Wi-Fi**" pro výběr dostupných sítí a jejich nastavení. V následujícím menu se zobrazí všechny okolní Wi-Fi sítě, předvolby a přehled využitých dat přes Wi-Fi připojení. Vyberte si preferovanou Wi-Fi síť, ke které se chcete připojit a klikněte na ni. V otevřeném okně následně zadejte heslo. Zaškrtnutím položky Zobrazovat heslo si může zkontrolovat, že zadané heslo je v pořádku. Kliknutím na tlačítko "**Připojeno**". V případě že, jste zadali heslo špatně, je možné opětovným vybráním Wi-Fi sítě zadat heslo znovu. Krátkým stisknutím na připojenou síť se vám zobrazí veškeré informace o připojené síti.

| 15:57 | ¢ 8                               | 🙃 🏧 <sup>46</sup> ,।।। 🖞 67 % | 15:58      | ¢ 8                                              | रू, 🚥 <sup>46</sup> , ।।। 🛿 67 % | 15:59 🌣 🗂          | ((;=       | 🛲 <sup>46</sup> ull 🛿 67 % |
|-------|-----------------------------------|-------------------------------|------------|--------------------------------------------------|----------------------------------|--------------------|------------|----------------------------|
| ÷     | Síť a internet                    | م                             | ÷          | Wi-Fi                                            | م                                | Tenda_SE           |            |                            |
| ((•   | <b>Wi-Fi</b><br>Tenda_SE_5G       |                               |            | Používat Wi-Fi                                   | •                                | Heslo              |            |                            |
|       | <b>Mobilní síť</b><br>Vodafone CZ |                               | <b></b>    | Tenda_SE_5G<br>Připojeno                         | ۲                                | Zobrazovat hes     | slo        |                            |
| ¥     | Režim Letadlo                     |                               | •          | DIRECT-ok-Galaxy Z<br>5G                         | Fold3                            | Rozšířené možnosti |            | ~                          |
| 0     | Hotspot a tethering<br>Vypnuto    |                               | •          | INTELEK_HOTSPOT                                  | ÷                                |                    |            |                            |
| 0     | Spořič dat                        |                               | •          | INTELEK_NTB                                      | £                                |                    |            |                            |
|       | vypnuto<br>Pozěířená pastavení    |                               | •          | INTELEK_TEL                                      | Ð                                |                    | ZRUŠII     | r připojit                 |
| ~     | Síť VPN, Soukromé DNS             | ;                             | •          | Tenda_SE                                         | ₽                                | 1 2 3 4            | 567        | 890                        |
|       |                                   |                               |            | WMS2                                             | Ð                                | qwer               | t z u      | i o p                      |
|       |                                   |                               | $\bigcirc$ | technici_5G                                      | Ð                                | a s d f            | g h        | j k l                      |
|       |                                   |                               | +          | Přidat síť                                       | 819<br>814                       | 企 y x c            | v b        | n m 🗵                      |
|       |                                   |                               |            | <b>Předvolby Wi-Fi</b><br>Wi-Fi se zapíná automa | ticky znovu                      | ?123 ,             |            |                            |
|       | < 0                               |                               |            | ⊲ ©                                              |                                  | $\bigtriangledown$ | $\bigcirc$ |                            |

#### Uložené sítě – přehled uložených Wi-Fi sítí

**Předvolby Wi-Fi** – menu s dalšími nastaveními > **"Konfigurace Wi-Fi**", kde si můžete nastavit nebo zobrazit:

**Oznamování sítě** - posunutím zelené tečky můžete zapnout nebo vypnout upozornění, že se v okolí mobilního telefonu vyskytují další Wi-Fi sítě

**Wi-Fi aktivní i v režimu spánku** – můžete si nastavit chování mobilního telefonu k připojené Wi-Fi síti v případě přepnutí mobilního telefonu do režimu spánku tj. vypnutý displej, možnosti jsou následující:

- Vždy – mobilní telefon je vždy připojený k Wi-Fi síti i v režimu spánku

- Pouze při nabíjení – mobilní telefon je připojen do Wi-Fi sítě v případě režimu spánku pouze, když je nabíjen.

 Nikdy – mobilní telefon se vždy v režimu spánku odhlásí z Wi-Fi sítě a opět připojí po vypnutí režimu spánku

Rozšířené nastavení - zobrazí další funkce jako:

Adresa MAC – neaktivní, mobilní telefon zobrazuji svoji MAC adresu

Adresa v IPv4 – neaktivní, mobilní telefon zobrazuje IP adresu ve verzi 4

**Instalace certifikátů** – můžete instalovat speciální certifikáty např. pro banku, certifikát musí podporovat Android

**Wi-Fi Direct** – funkce umožňuje rychlé propojení dvou nebo více zařízení bez potřeby bezdrátového přístupového bodu (AP) a jejich vzájemnou komunikaci.

**Tlačítko WPS** – kliknutím se spustí připojení do Wi-Fi sítě pomocí WPS režimu (dochází k párování mobilního telefonu s Wi-Fi routerem, na kterém musí být také spuštěný režim WPS)

Zadání kódu WPS PIN – zobrazení PIN kódu pro připojení do sítě pomocí WPS

#### Mobilní síť (SIM karty)

Tato sekce slouží pro správu SIM karet. Kliknutím na danou síť se dostanete do rozšířeného nastavení, kde je možné měnit název SIM, preference SIM karty, mobilní data aj.

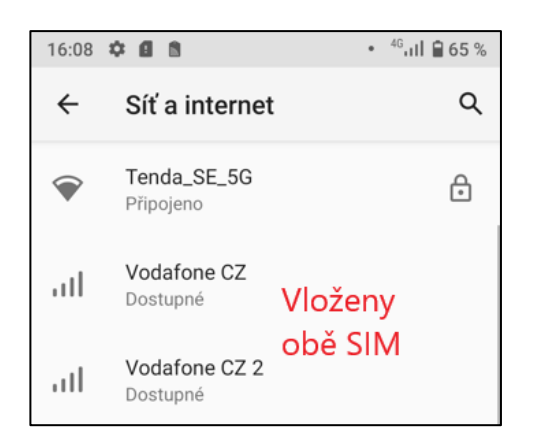

| 16:45 | ¢ 1 🤶 🕅                                                   | 4 <sup>6</sup> all 🛿 77 % |
|-------|-----------------------------------------------------------|---------------------------|
| ←     | Síť a internet                                            | ۹                         |
| (;    | <b>Wi-Fi</b><br>Tenda_SE_5G                               |                           |
|       | Mobilní síť Vložena j<br><sup>Vodafone CZ</sup> jedna SIN | jen<br>V                  |
| ¥     | Režim Letadlo                                             |                           |

Mobilní data (